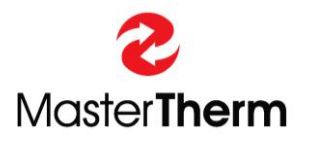

Manual 4783\_pGDx\_touch\_End\_User\_Manual 008 1115

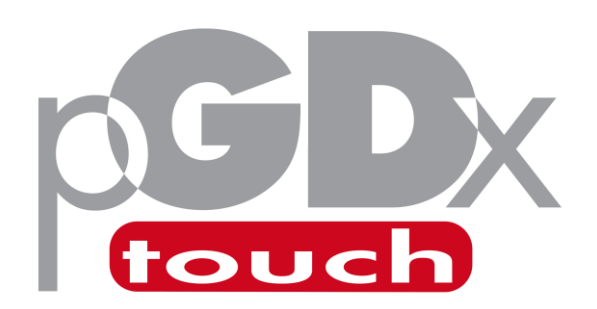

# **INSTRUCTION MANUAL**

for

**End-User** 

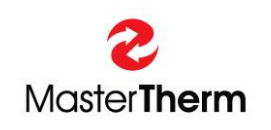

MASTERTHERM tepelná čerpadla s.r.o. Václavské Náměstí 819/43, 110 00 Praha 1 Czech Republic e-mail: <u>info@mastertherm.cz</u>

www.mastertherm.cz

# Table of contents

| 1 | Intro | oduction3 |                                                           |     |  |
|---|-------|-----------|-----------------------------------------------------------|-----|--|
|   | 1.1   | Onli      | ne heat pump control                                      | . 3 |  |
|   | 1.2   | Nam       | nes and descriptions of devices used in this manual       | . 4 |  |
| 2 | Hom   | e scr     | een                                                       | . 6 |  |
|   | 2.1   | Desc      | cription of home screen icons                             | . 7 |  |
|   | 2.2   | Desc      | cription of operating mode icons                          | . 9 |  |
|   | 2.3   | Desc      | cription of home screen buttons                           | . 9 |  |
| 3 | Info. |           |                                                           | 10  |  |
| 4 | Cour  | nters.    |                                                           | 11  |  |
|   | 4.1   | Cou       | nters – Energy management (optional equipment)            | 11  |  |
| 5 | Help  |           |                                                           | 12  |  |
| 6 | Setti | ngs       |                                                           | 13  |  |
|   | 6.1   | Mor       | 10                                                        | 13  |  |
|   | 6.2   | Fund      | ction                                                     | 14  |  |
|   | 6.3   | Hea       | ting curve                                                | 16  |  |
|   | 6.4   | Соо       | ling curve                                                | 16  |  |
|   | 6.5   | pGD       | Emulator                                                  | 17  |  |
|   | 6.6   | Siler     | nt mode                                                   | 17  |  |
|   | 6.7   | Sche      | edulers                                                   | 18  |  |
|   | 6.7.1 | L         | Schedulers menu                                           | 18  |  |
|   | 6.7.2 | 2         | Schedule timers                                           | 19  |  |
|   | 6.7.3 | 3         | Assignment of schedulers                                  | 23  |  |
|   | 6.7.4 | 1         | Setpoint ECO                                              | 24  |  |
|   | 6.7.5 | 5         | ECO mode settings: Heating circuits                       | 25  |  |
|   | 6.7.6 | 5         | Indication of the current mode according to your settings | 25  |  |
|   | 6.8   | Sma       | rt grid                                                   | 26  |  |
|   | 6.8.1 | L         | Description of smart grid modes                           | 26  |  |
|   | 6.8.2 | 2         | Enabling and setting up the SmartGrid function            | 26  |  |
|   | 6.8.3 | 3         | SmartGrid user settings                                   | 27  |  |
| 7 | Tem   | perat     | ure                                                       | 30  |  |
|   | 7.1   | Hea       | ting circuits                                             | 30  |  |
|   | 7.2   | Poo       | l                                                         | 32  |  |
|   | 7.3   | Sola      | r                                                         | 34  |  |
| 8 | Sanit | tary h    | not water                                                 | 35  |  |
|   | 8.1   | Anti      | legionella function                                       | 35  |  |
| 9 | pGD   | x tou     | ch settings                                               | 36  |  |
|   | 9.1   | Lang      | guages                                                    | 37  |  |
|   | 9.2   | Date      | e & Time                                                  | 37  |  |
|   | 9.3   | Dark      | د & Light mode                                            | 38  |  |
|   | 9.4   | Rest      | art pGDx touch                                            | 39  |  |
|   | 9.5   | Adva      | anced access                                              | 39  |  |
|   | 9.6   | Calib     | oration of internal sensors                               | 40  |  |

| <ul><li>9.7 Display brightness</li><li>9.8 Screen lock</li></ul> | 40<br>41<br>42 |
|------------------------------------------------------------------|----------------|
| 9.8 Screen lock                                                  | 41             |
|                                                                  | 42             |
| 9.9 QR codes                                                     |                |
| 9.10 Home screen simplification                                  | 43             |
| 9.11 Communication with PV inverter                              | 44             |
| 10 Network                                                       | 47             |
| 10.1 Wi-Fi connection                                            | 48             |
| 10.2 Ethernet connection                                         | 49             |
| 10.3 DNS settings                                                | 49             |
| 10.4 TEST                                                        | 50             |
| 10.5 Remote support                                              | 51             |
| 10.6 API                                                         | 52             |
| 10.6.1 Octopus Agile API (UK)                                    | 52             |
| 10.6.2 NordPool API (EE)                                         | 58             |
| 10.6.3 Short-term electricity market (CZ)                        | 58             |
| 10.6.4 OpenWeather API                                           | 59             |
| 10.6.5 SW Updater                                                | 60             |
| 11 Alarms                                                        | 61             |
| 11.1 Alarms management                                           | 62             |
| 11.2 Types of alarms                                             | 62             |
| 11.2.1 Active alarms                                             | 62             |
| 11.2.2 Alarms in memory                                          | 63             |
| 11.2.3 Repeated alarm                                            | 63             |
| 11.3 Table of available alarms                                   | 63             |
| 11.4 Alarm of internal pGDx touch sensors                        | 64             |
| 12 What to do in the case of difficulties                        | 66             |
| 12.1 Water / water ground / water systems                        | 66             |
| 12.2 Air / Water, storms                                         | 68             |

# 1 Introduction

Dear customer,

Thank you for purchasing a MasterTherm heat pump that includes a pGDx touch screen. The pGDx touch is used for user-friendly control of heat pump, measurement of temperature and humidity in the reference room (if required), connection to the Internet via WiFi or Ethernet, transmission of heat pump operation data and related control via web or mobile applications. We regularly improve the pGDx touch function and design of the graphical user interface itself in the form of online updates.

Your heat pump can be controlled in several ways:

- Online (web/mobile application)
- Via pGDx touch touchscreen
- Via pGD (it is an 8-line digital display, pGDx touch predecessor, now optional equipment on request)
- Control of the required room air temperature via pAD or pADh devices (these devices are used to measure room temperature or temperature and humidity, according to which they can also compensate desired heating water temperature in assigned heating circuits as well, as pGDx touch can do with the main heating circuit)
- Control superior to the heat pump (ModBus RTU / BACnet)

## 1.1 Online heat pump control

The design of the pGDx touch user interface is adapted to the design of applications for control via the Internet so that it is clear to the user.

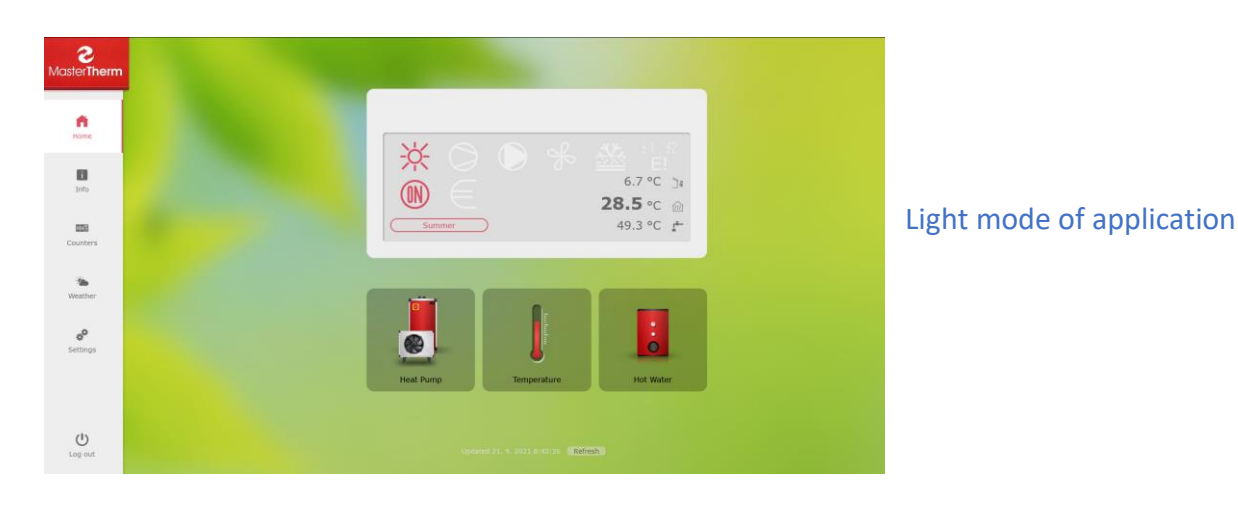

Below is a sample web application (available at www.mastertherm.online):

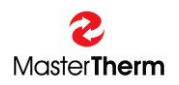

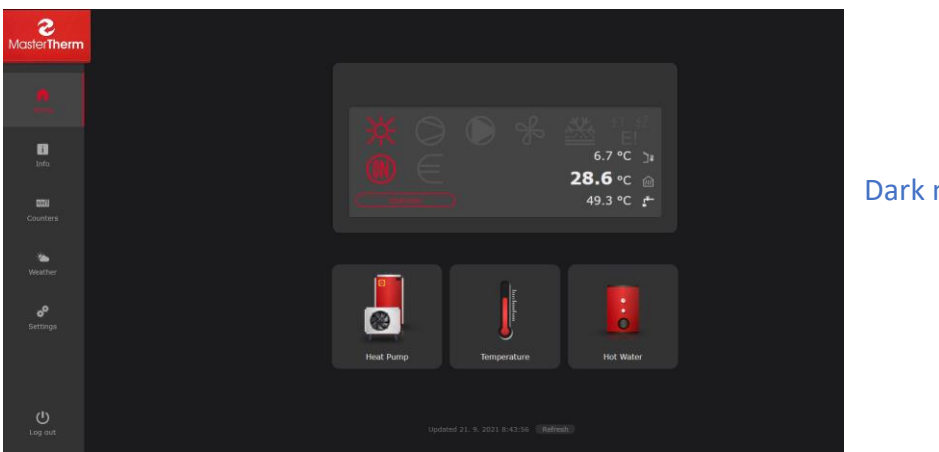

#### Dark mode of application

# 1.2 Names and descriptions of devices used in this manual

#### pGD (optional equipment)

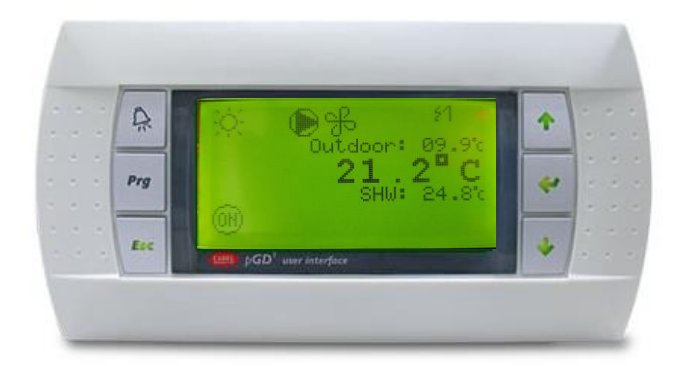

#### Figure 1 - pGD control terminal

8-line partially graphic terminal with a resolution of 132x64 pixels supplied with green or white backlight. It has a keyboard with 6 keys. Previously supplied with almost all types of our heat pumps, now these terminals are optional equipment according to customer requirements. With the help of pGD (or its emulation on pGDx touch) more advanced settings are possible, which are used mainly by service companies and more experienced users.

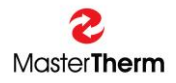

#### pAD (optional equipment)

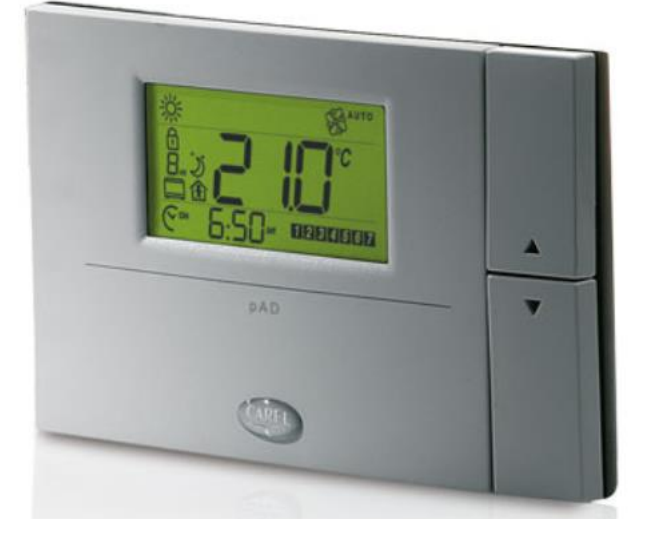

Figure 2 - pAD room terminal

pAD is a room terminal that allows users to interact with the heat pump control unit. The pAD room terminal is used to enter the desired room temperature by user. This terminal allows main heat pump controller to precisely control the room temperature and heating water temperature, which contributes to greater comfort and more efficient operation of the heat pump.

#### pGDx touch (optional equipment)

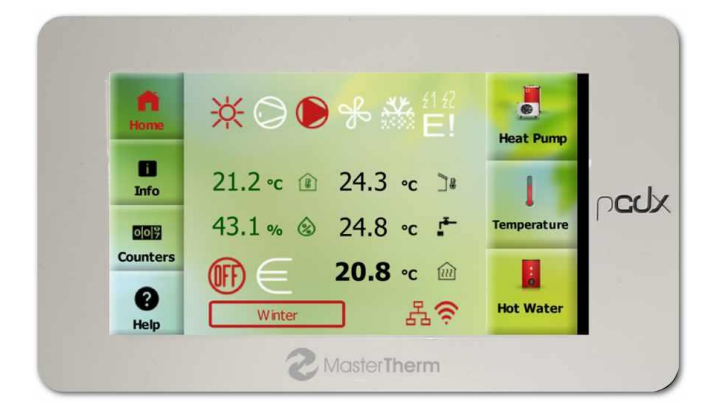

Figure 3 – pGDx touch control panel

pGDx touch is new main control panel for all Master Therm heat pumps. pGDx touch offers a touch screen with a diagonal of 4.3 " with a resolution of 480x272 pixels. Enables the room terminal function of main heating circuit. It has 1GHz processor and 512 MB RAM. Of course, there is possibility of connecting to the Internet via Ethernet or WiFi. If required for installation in the reference room, a device with an integrated temperature and humidity sensor is used.

All information regarding the pGDx touch device can be found in this manual.

# 2 Home screen

Home screen is user's starting point.

After inactivity (no touch), it will automatically return to this home screen after one minute. On this screen, you can find basic information about function and current status of heat pump. At the same time, user is informed about possibility of updating pGDx touch SW (if new version is available).

Home screen contains buttons for entering heat pump/pGDx touch settings and displaying more detailed information. If device is connected to the Internet via WiFi, there is also a graphical indication of signal strength.

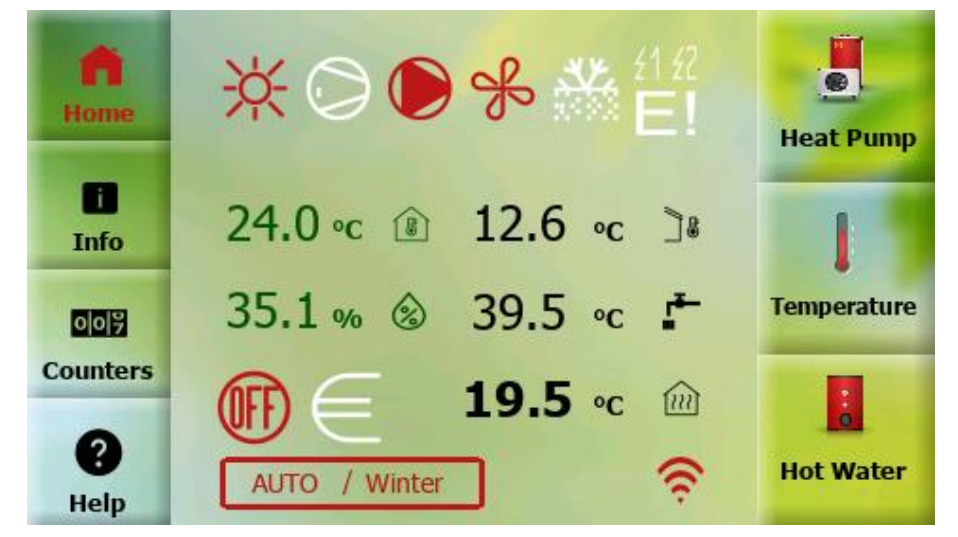

Figure 4 - Light mode

pGDx touch also has built-in eye-saving function for darker display at night (or according to the user's choice).

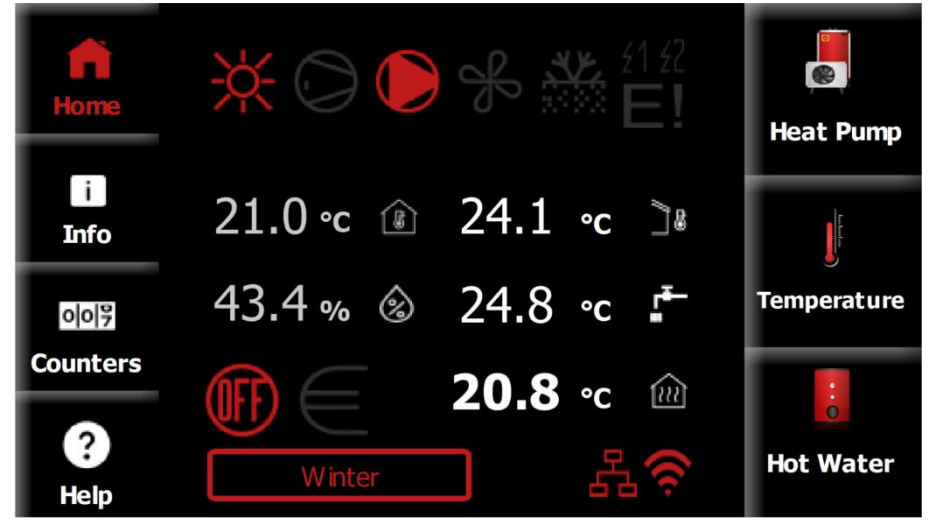

Figure 5 - Dark mode

# 2.1 Description of home screen icons

You can find a graphical descriptive icon next to each value in the middle of the home screen.

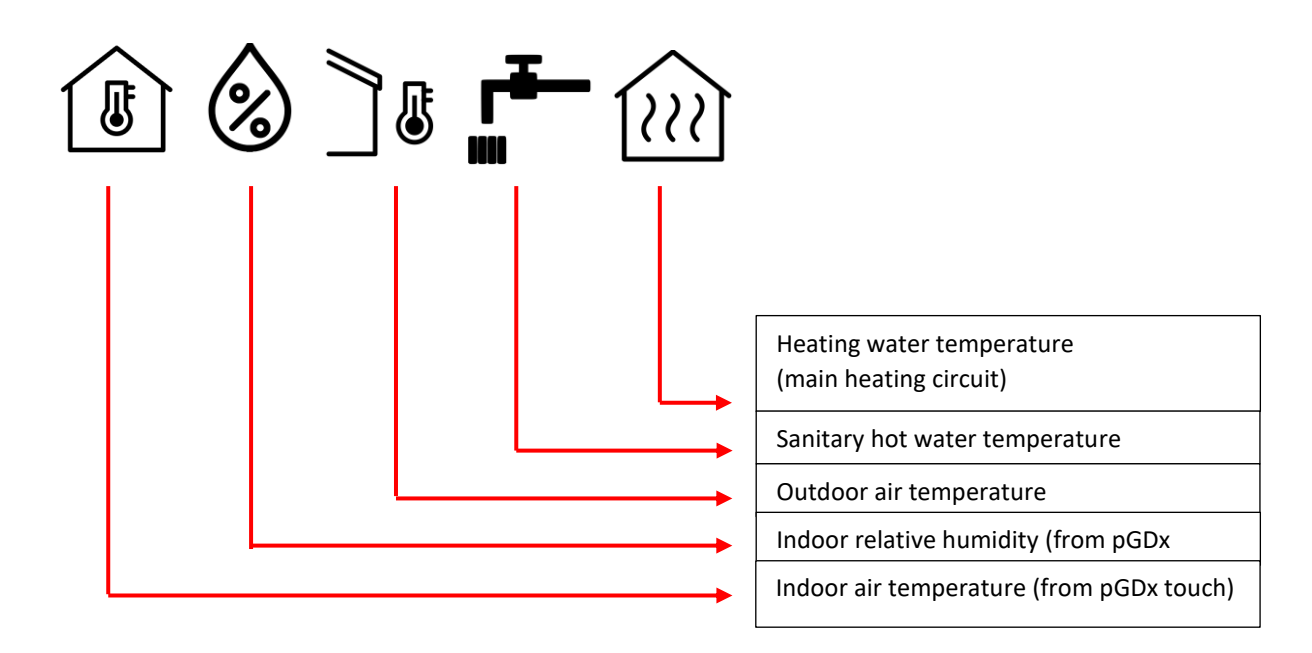

Figure 6 - Description of icons

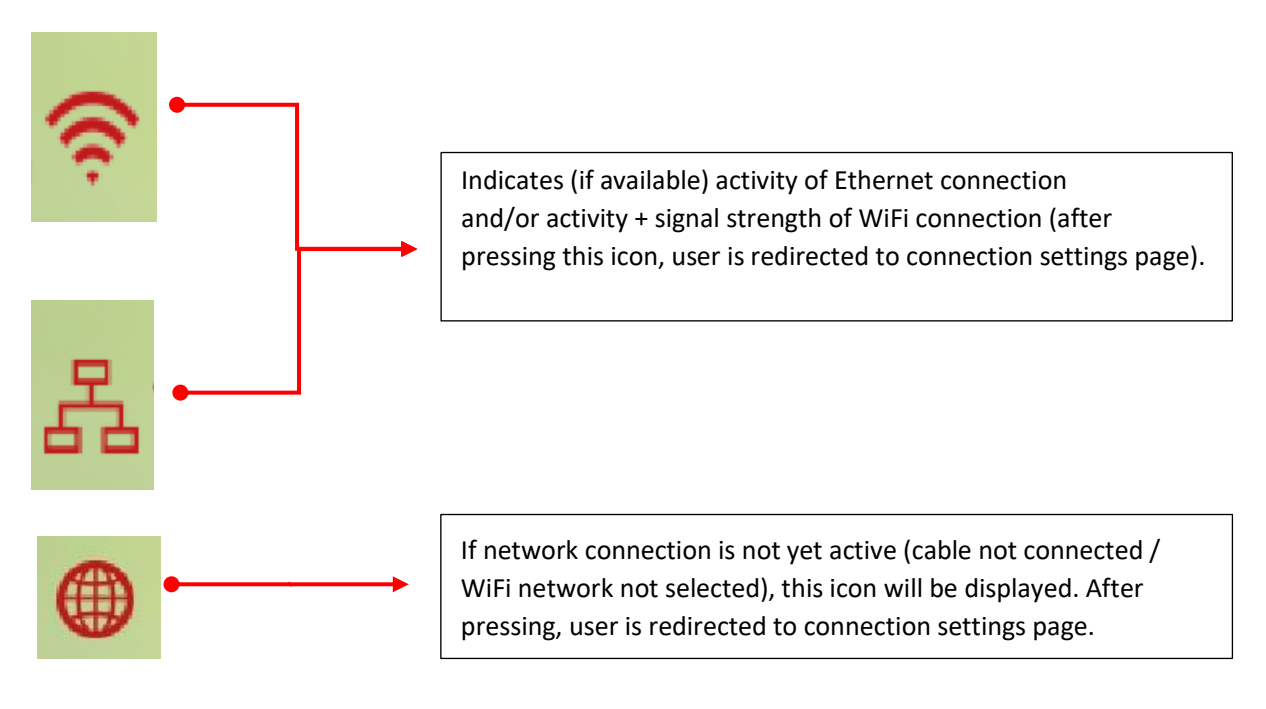

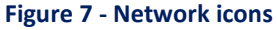

Below you can find status icons well known from pGD. Please see **pGD - FINAL USER'S INSTRUCTION MANUAL** on page 5, chapter 3.1. for detailed description.

#### Figure 8 - HP status icons

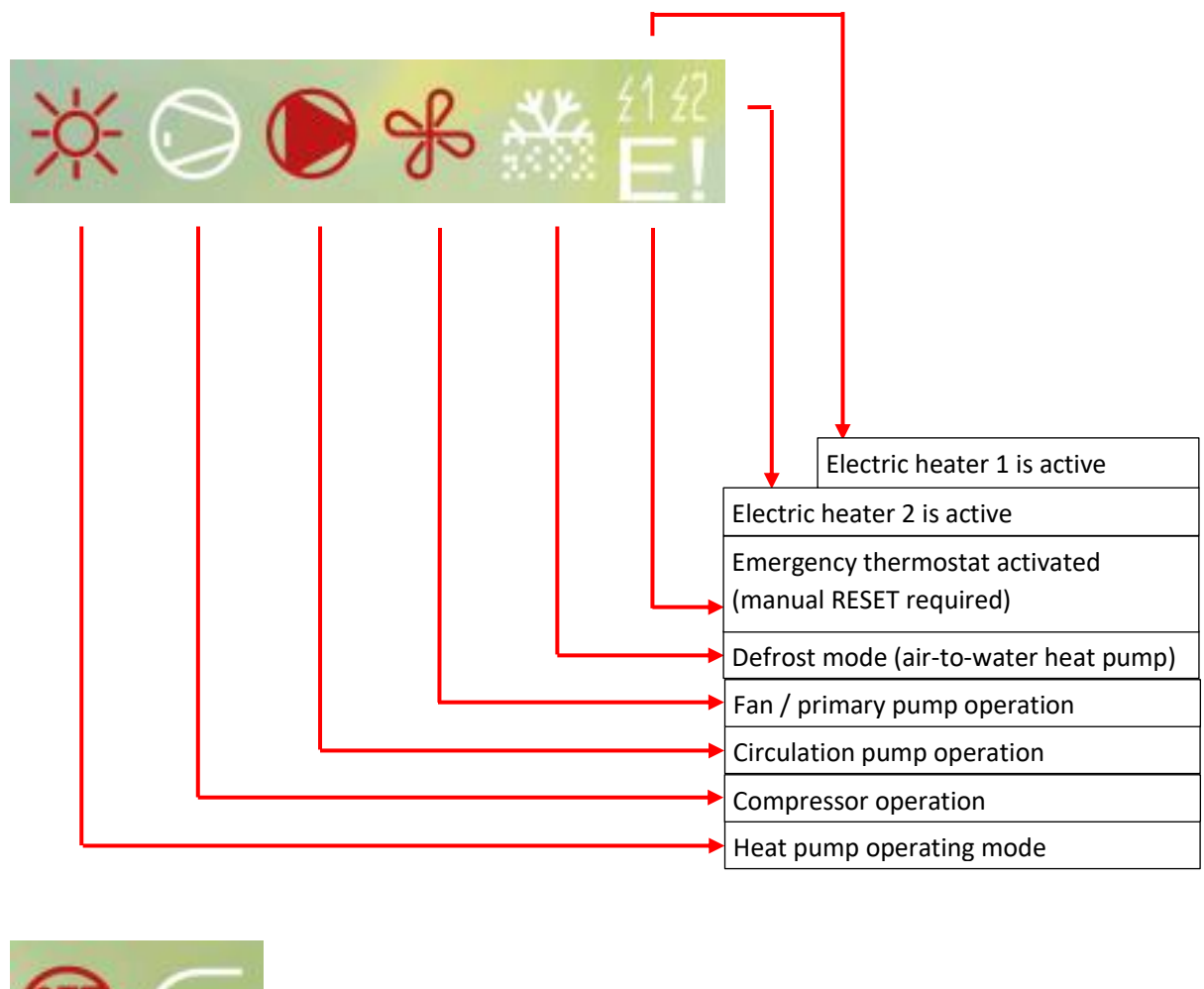

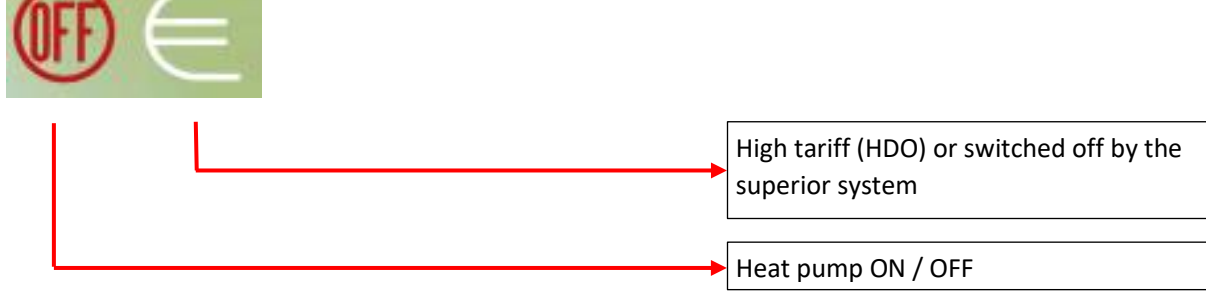

Current heat pump mode is also displayed on the home screen.

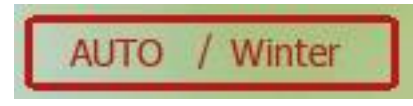

Figure 9 - Current heat pump mode

# 2.2 Description of operating mode icons

#### Operating mode (the first icon, if flashing, heat pump is in Summer mode):

| Ж          | Heating                                                               |
|------------|-----------------------------------------------------------------------|
| 8          | Heating – low outdoor temperature (aux. heaters only, compressor OFF) |
| *          | Cooling, or Passive Cooling (Brine/water only)                        |
| *          | Cooling with Dew Point protection (no humidity condensation possible) |
| <b>_</b> ₽ | Sanitary Hot Water preparation active                                 |
| <u></u>    | Swimming Pool heating active (optional)                               |

# 2.3 Description of home screen buttons

There are two groups of buttons on the left and right of the home screen. On the left side, there are mainly buttons for displaying basic information (home screen, counters, info, help) while on the right side there are buttons for heat pump setting (heat pump, temperature, hot water).

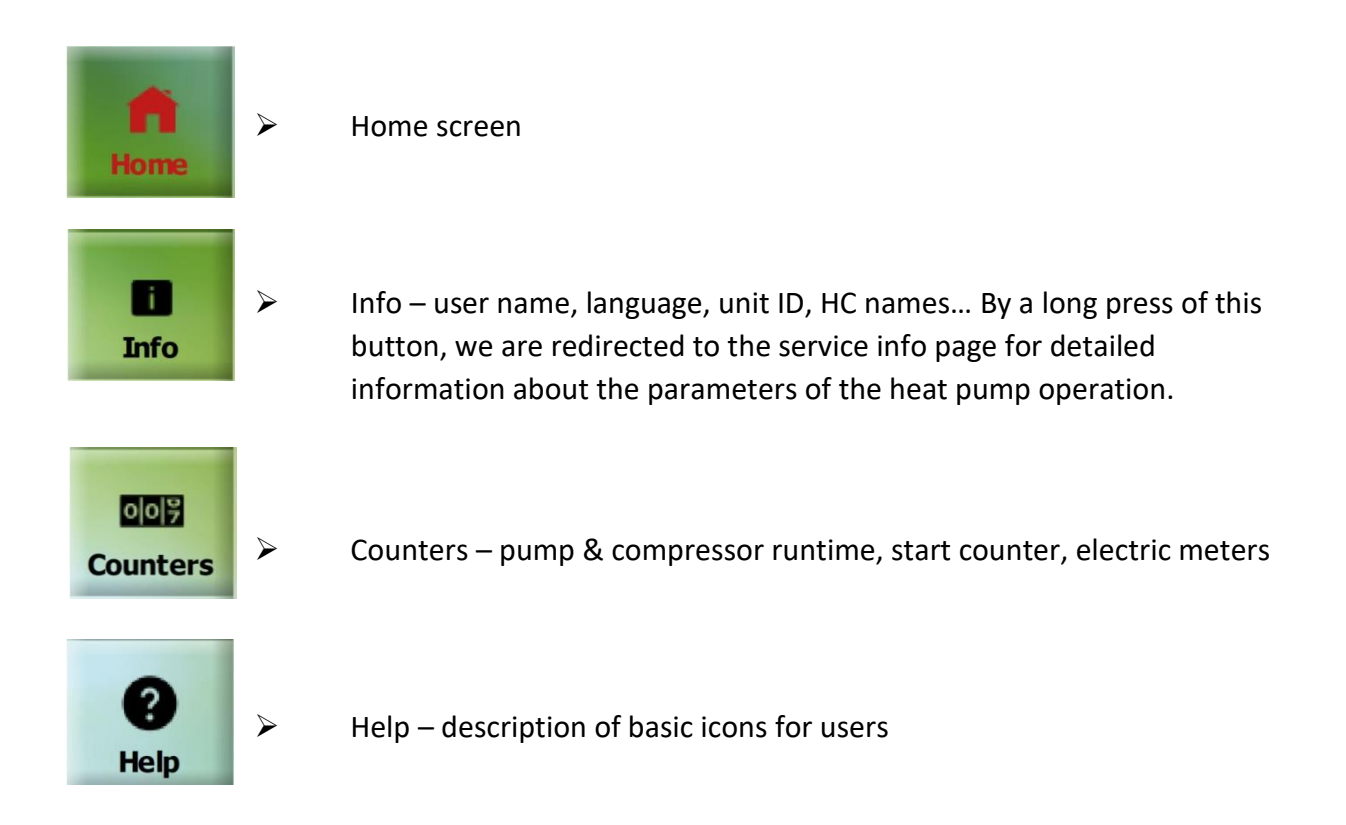

#### Figure 10 - Buttons on the left

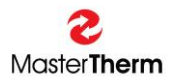

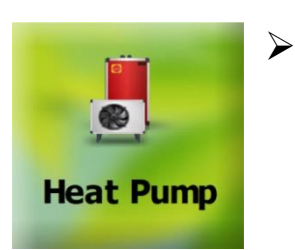

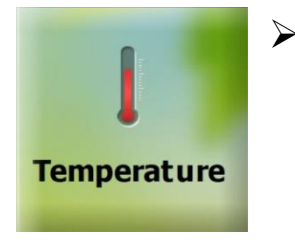

# Heat pump

- <u>Short press</u> = enter basic settings of the heat pump (ON/OFF, Mode, Function, Heating and Cooling curve).
- Long press = enter pGDx touch settings (Languages, Date & Time, Dark & Light, Advanced access, Restart pGDx touch) or then further to the advanced settings.

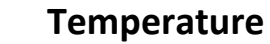

- Temperature settings, heating circuits + equithermal curves
- pAD room terminals (backward compatible)
- Solar, Pool

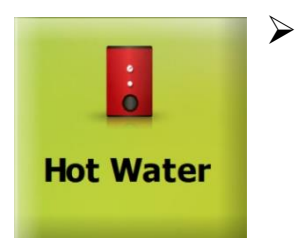

## Hot Water

- ON/OFF hot water
- Setpoint
- Current sanitary hot water temperature

#### Figure 11 – Buttons on the right

# 3 Info

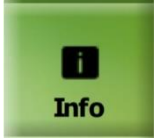

Press INFO button from home screen.

This screen contains information about the heat pump (entered on our website) located in the scroll menu. You can find information such as **name**, **surname**, **pGDx touch ID**, **heating circuits labels etc.** 

| Home             | HEAT PUMP IN |           |                  |
|------------------|--------------|-----------|------------------|
| Info             | Name         | firstname |                  |
| 005              | Surname      | lastname  |                  |
| Counters         | Country      | EN        |                  |
| <b>?</b><br>Help | City         | Hradsko   | Figure 12 – Info |

이이카 Counters

# 4 Counters

Press COUNTERS button from home screen.

This page shows status of the basic counters and if the unit is equipped with an electric meter then button for entering its menu is displayed here.

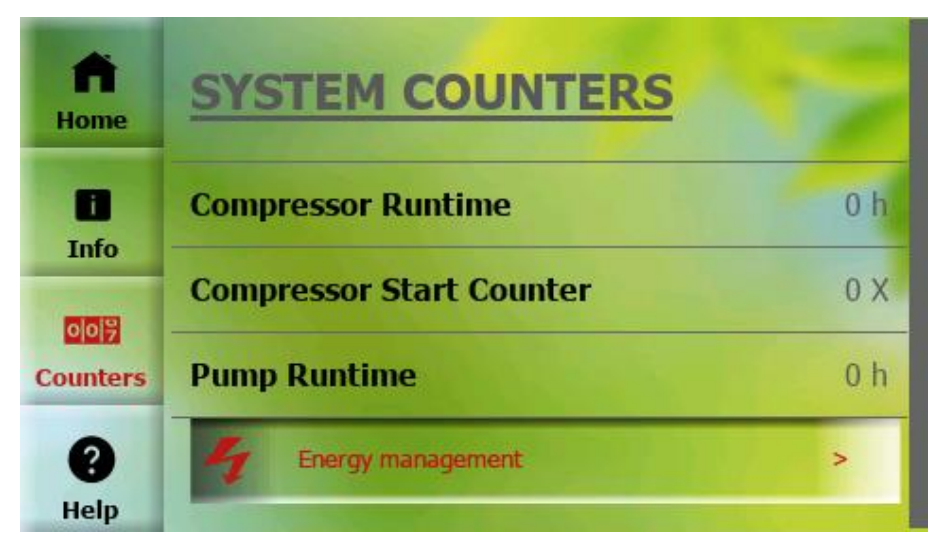

Figure 13 - Counters

# 4.1 Counters – Energy management (optional equipment)

This page shows status of (1-phase / 3-phase) electric meter counters.

| <back energy="" management<="" th=""></back> |              |            |     |  |  |
|----------------------------------------------|--------------|------------|-----|--|--|
| Consumed Electricity                         | 000 000      | 000 k      | Wh  |  |  |
| Actual power<br>Consumed Electricity         | 5<br>0 GWh 0 | W<br>MWh 0 | kWh |  |  |

Figure 14 - Energy Management

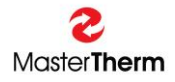

# 5 Help

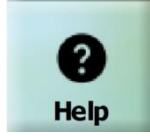

Press HELP button from home screen.

Description of basic icons for end-users. There are approximately 20 icons with descriptions. Help section will gradually expand in future SW updates.

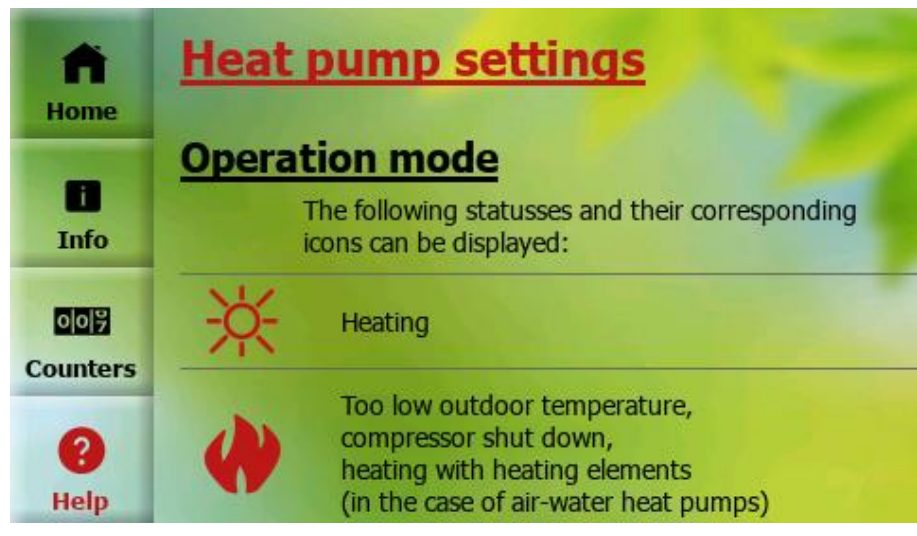

Figure 15 - Help 01

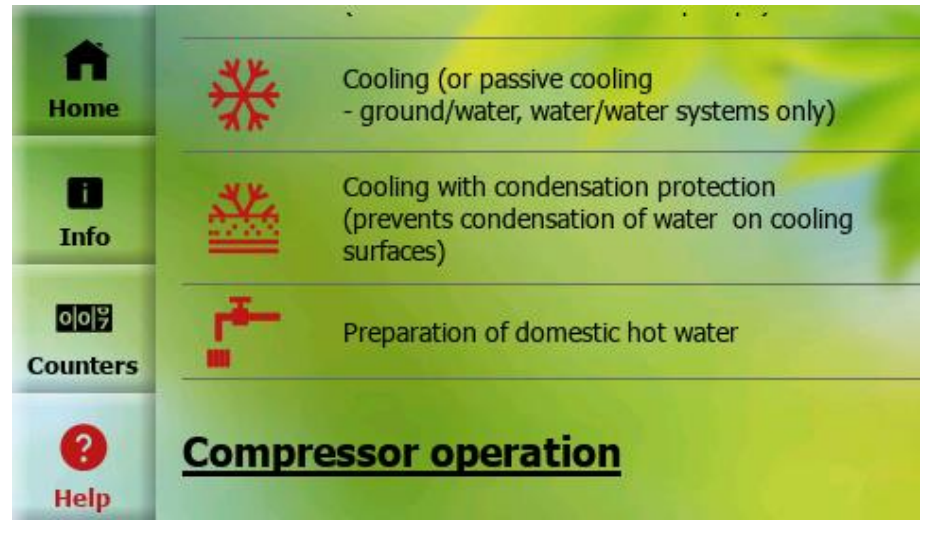

Figure 16 - Help 02

# 6 Settings

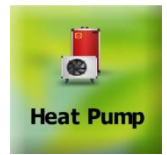

SHORT Press HEAT PUMP button from home screen.

Here it is possible to turn ON / OFF the heat pump and enter other submenus such as: **Mode, Function, Heating + Cooling curve.** In the menu, it is possible to scroll down to other items.

| < B        | ack Settings FW: 65               | 4 | Heat pump<br>controller |
|------------|-----------------------------------|---|-------------------------|
| HEAT       | PUMP SETTINGS                     |   | firmware                |
|            | Mode: Winter / Winter >           |   | version                 |
| Ж          | Function: Heating >               |   |                         |
| -          | Heating Curve > 💰 Cooling Curve > |   |                         |
| -]         | pGD emulator >                    |   |                         |
| $\bigcirc$ | Heat Pump: OFF                    |   |                         |

#### Figure 17 - Settings

#### 6.1 Mode

(enter from settings)

Please use this page to set heat pump mode.

If "**Auto**" mode is selected, it is possible to adjust temperatures for automatic mode switching.

To confirm changes, it is necessary to press "Save" button at the top right.

In the Summer mode, only sanitary hot water heating is active, or pool heating (if activated).

Cooling can be active in Summer mode (option).

Auto mode automatically switches between Winter and Summer mode according to the set geometric (average) outdoor temperature. The preset temperatures for switching to Winter are below 13 ° C and in Summer above 17 ° C. The mode is then displayed as Auto / Summer or Auto / Winter.

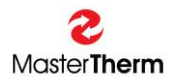

| < Back              | Mod            | e Save           |           |
|---------------------|----------------|------------------|-----------|
| Auto                | Winter         | Summer           |           |
| Current heat pump m | ode:           | Auto / Winter    | Actual    |
| AUTO MODE: SWIT     | CHOVER TEMPERA | TURE ( 10.8 ) °C | geometric |
| Winter              | 13.0           | •c - +           |           |
| Summer              | 17.0           | •c — +           |           |
| Figure 18 - Mode    |                |                  | •         |

## 6.2 Function

(enter from settings)

On this page, you can change function of the heat pump (only if unit is equipped with a cooling function).

To confirm changes, it is necessary to press "Save" button at the top right.

| < Back                                          | Functi  | on      | Save  |  |  |  |
|-------------------------------------------------|---------|---------|-------|--|--|--|
| AUTO / HEATING / COOLING function is available: |         |         |       |  |  |  |
| Auto                                            | Heating | Со      | oling |  |  |  |
| Current heat pump fun                           | iction: | Heating |       |  |  |  |
| Figure 19 – Function 01                         |         |         |       |  |  |  |

With the **Heating** function, heat pump only allows heating. According to the next setting, the heating and hot water circuits are active.

During **Cooling**, heat pump primarily cools. The cooling circuits are active. DHW and pool heating remains on (if activated).

The **Auto** mode automatically switches between the Heating and Cooling functions according to the outdoor temperature according to the switching between the Winter and Summer modes.

If the unit is switched on, following message is displayed, notifying that the heat pump must be switched off before making the change. Subsequently, it is possible to make the change and turn on the heat pump again.

If the unit is turned on, this screen (below) will appear, prompting us to turn it off.

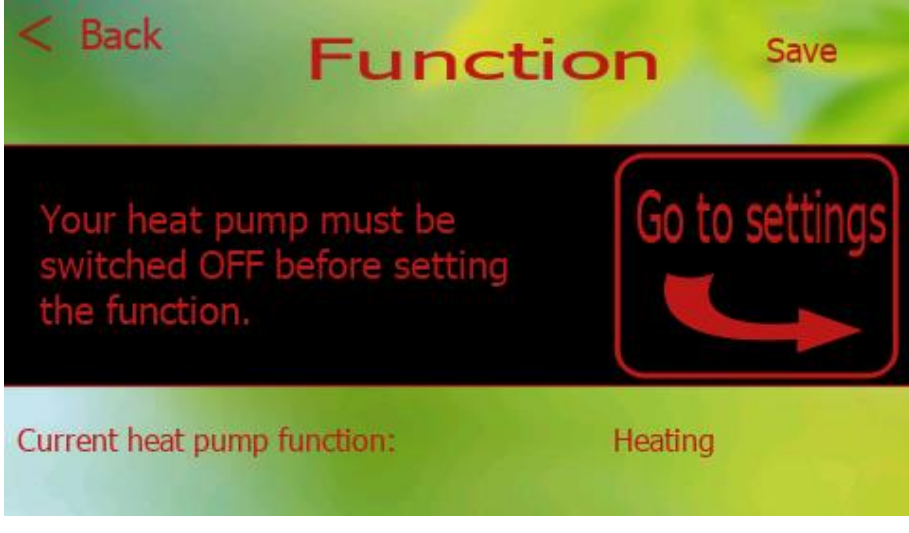

Figure 20 - Function 02

## 6.3 Heating curve

(enter from settings)

On this page, you can change values of equithermal curve for heating function. Values also change for text fields in image on the right. To confirm changes, it is necessary to press the "**Save**" button at the top right. The upper part also shows the current outdoor temperature and required water temperature according to curve settings.

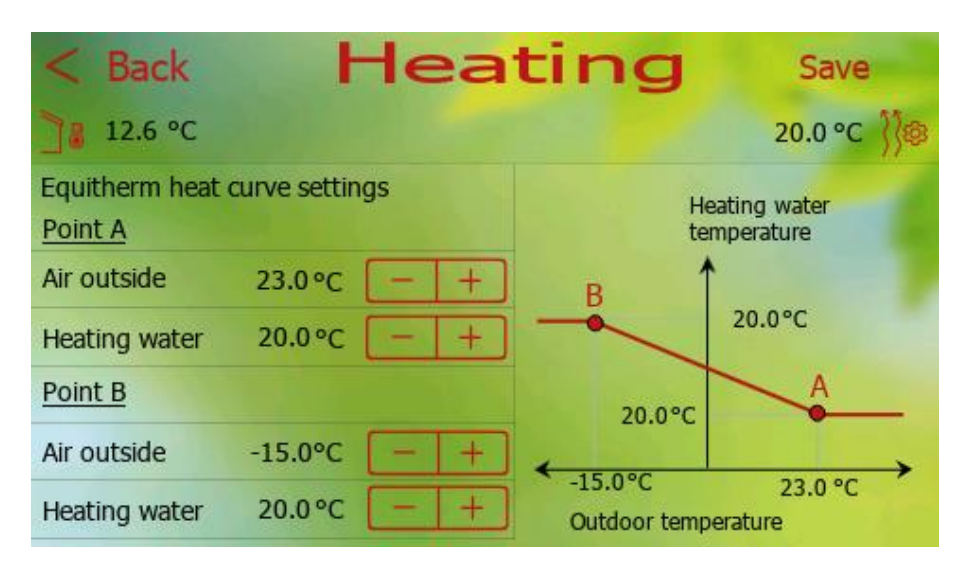

#### Figure 21 - Heating curve

## 6.4 Cooling curve

(enter from settings)

This page is only available if the unit is equipped with a cooling function. On this page you can change the values of the equithermal curve for the cooling function. The values also change for the text fields in the image on the right. To confirm the changes, it is necessary to press the "Save" button at the top right. The upper part also shows the current outdoor temperature and the required water temperature according to the curve settings.

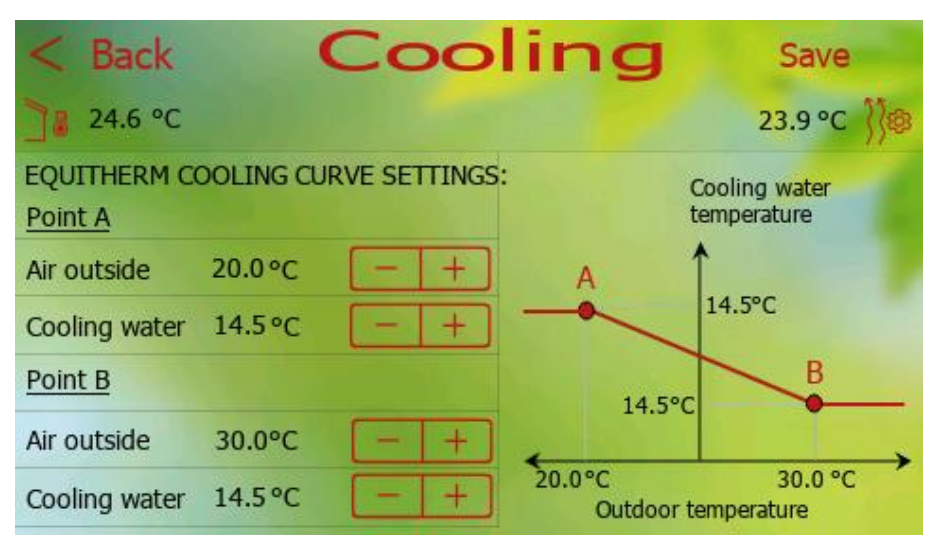

Figure 22 - Cooling curve

# 6.5 pGD Emulator

pGDx touch supports virtual display of pGD display, which enables service and advanced settings. pGD emulator is application with the same setting possibilities as for classic pGD. Functions at the top are available for pressing / long pressing multiple buttons at once and change of pLan address.

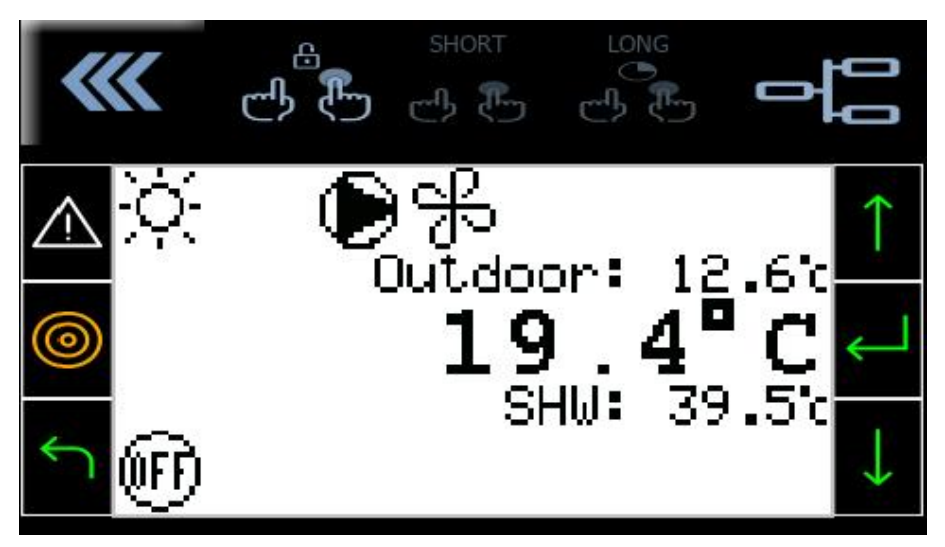

Figure 23 - pGD emulator

A detailed manual describing all available settings can be found in the documentation supplied with your heat pump:

#### FINAL USER'S INSTRUCTION MANUAL - pCO5/pGD DIGITAL CONTROLLER

## 6.6 Silent mode

If feature is enabled (requires controller SW 64/164 and higher) this setting is available from **Settings** -> scroll down -> **Silent mode**.

| <back mode<="" silent="" th=""></back>      |                   |  |  |  |  |
|---------------------------------------------|-------------------|--|--|--|--|
| Please select a time frame for silent mode: |                   |  |  |  |  |
| Start hour:                                 | Start hour: 22:00 |  |  |  |  |
| Stop hour:                                  | 6 : 00            |  |  |  |  |
| Actual time:                                | 09:38             |  |  |  |  |
| Silent mode active:                         | NO                |  |  |  |  |

This new function allows night-time sound attenuation (compressor and fan power is reduced) to a minimum level during selected time frame. During this period, an electric heater can be used to replace part of compressor power. This new feature is intended for European countries with the strictest night mode requirements.

# 6.7 Schedulers

Schedulers are used for setting time programs for normal operation, power reduction or switching off of selected heating circuits and sanitary hot water. Currently, it is possible to control sanitary hot water, the main heating circuit, heating circuit 1 and heating circuit 2 in this way. The user has the option to set up to 3 different timers and then assign them to the functions as required.

This function is available for SW controller version 65/165 or higher. The SW upgrade can be provided by your distributor or service company during a regular or ordered service inspection.

#### 6.7.1 Schedulers menu

After entering "Schedulers", we get to the Schedulers menu. You can find a description of each button below:

| <back menu<="" schedulers="" th=""></back>                                                                                                    |                                                                                                    |                                                                                                    |  |  |  |
|----------------------------------------------------------------------------------------------------|----------------------------------------------------------------------------------------------------|----------------------------------------------------------------------------------------------------|--|--|--|
|                                                                                                    |                                                                                                    | a to the second second se |  |  |  |
| Here it is possible to<br>set the times and<br>modes of individual<br>schedulers, dates for<br>important days, time<br>periods for different<br>operation or copy<br>individual schedulers<br>to each other. | It is used to assign<br>individual schedulers<br>to the required<br>functions or to turn<br>off schedulers for<br>selected functions. | Here it is possible to<br>set the requested<br>room temperature<br>(or the temperature<br>of sanitary hot<br>water) for the ECO<br>mode, which<br>represents the<br>reduced<br>performance of the<br>heat pump based on<br>the user's wishes in<br>time.                                                                                                    |  |  |  |

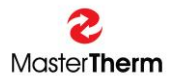

#### 6.7.2 Schedule timers

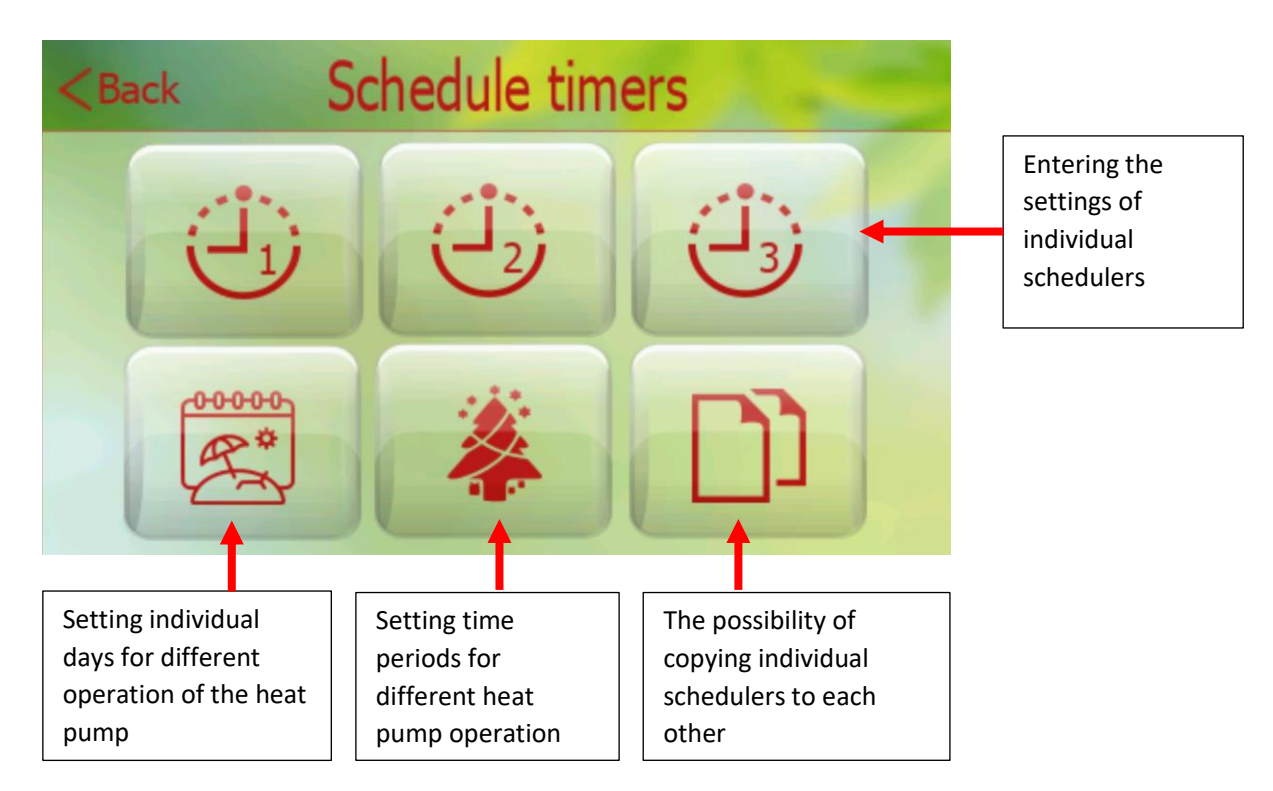

#### 6.7.2.1 Individual scheduler settings

Select the button with the clock icon to set individual schedulers. The number displayed next to the icon distinguishes the individual 3 schedulers from each other (for example, Scheduler 1, Scheduler 2, Scheduler 3).

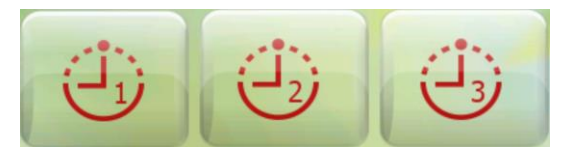

The following screen will be displayed:

| < Back  | Scheduler 1   |   |
|---------|---------------|---|
| <       | Monday        | > |
| 00:00 - | 00:00 신품년 OFF | - |
| 00:00 - | 00:00 신품보 OFF | T |
| 00:00 - | 00:00 신품보 OFF | F |

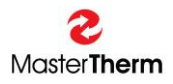

| <back sche<="" th=""><th>eduler 1</th><th></th></back> | eduler 1                                                                                                    |                                                                                                    |
|--------------------------------------------------------|----------------------------------------------------------------------------------------------------|----------------------------------------------------------------------------------------------------|
| < M                                                    | londay >                                                                                                    | Day selection<br>(Monday – Sunday +<br>Holidays)                                                        |
| 00:00 - 00:00<br>00:00 - 00:00<br>00:00 - 00:00        | <ul> <li>· · · · · · · · · · · · · · · · · · ·</li></ul>                                                                                                    | Graphical and textual<br>representation of the<br>currently set mode<br>for the selected time<br>range. |
| Selected time range                                    |                                                                                                    |                                                                                                    |
| <mark>৩</mark> ∄ ຟ OFF -                               | Mode OFF<br>If this mode is currently active, it means th<br>which this scheduler is assigned is blocked<br>scheduler.                                                                                     | at the function to<br>according to the time                                                             |
| Ů 🖁 ☑ ECO -                                            | Mode ECO<br>If this mode is currently active, it means the<br>which this scheduler is assigned is, according<br>schedule, in ecological mode for reduced of<br>to user-defined limits (see chapter 6.7.4). | at the function to<br>ng to the time<br>consumption according                                           |
| 也 풉 ☑ COMFORT ▼                                        | Mode COMFORT                                                                                                    |                                                                                                    |

If this mode is currently active, it means that the function to which this scheduler is assigned is in normal (comfort) operation mode according to the schedule.

#### 6.7.2.2 Holidays

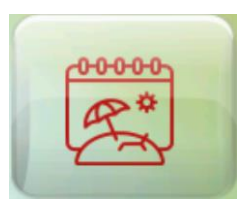

Here it is possible to select individual days for which different Scheduler settings should be applied (holidays, legal holidays, etc.)

| <back holidays<="" th=""></back> |                                                   |    |  |    |   |    |   |    |   |    |  |
|----------------------------------|---------------------------------------------------|----|--|----|---|----|---|----|---|----|--|
| Please e                         | Please enter the individual days for the holiday: |    |  |    |   |    |   |    |   |    |  |
| DD                               | 1                                                 | MM |  | DD | ľ | MM |   | DD | 1 | MM |  |
| 1                                | 1                                                 | 1  |  | 28 | 1 | 9  |   | 26 | 1 | 12 |  |
| 1                                | 1                                                 | 5  |  | 28 | / | 10 |   | -  | / | -  |  |
| 8                                | 1                                                 | 5  |  | 17 | / | 11 |   | -  | / | -  |  |
| 5                                | 1                                                 | 7  |  | 24 | / | 12 |   | -  | / | -  |  |
| 6                                | 1                                                 | 7  |  | 25 | 1 | 12 | ] |    |   |    |  |

In addition to the days of the week, each Scheduler also has a "Holidays" item available.

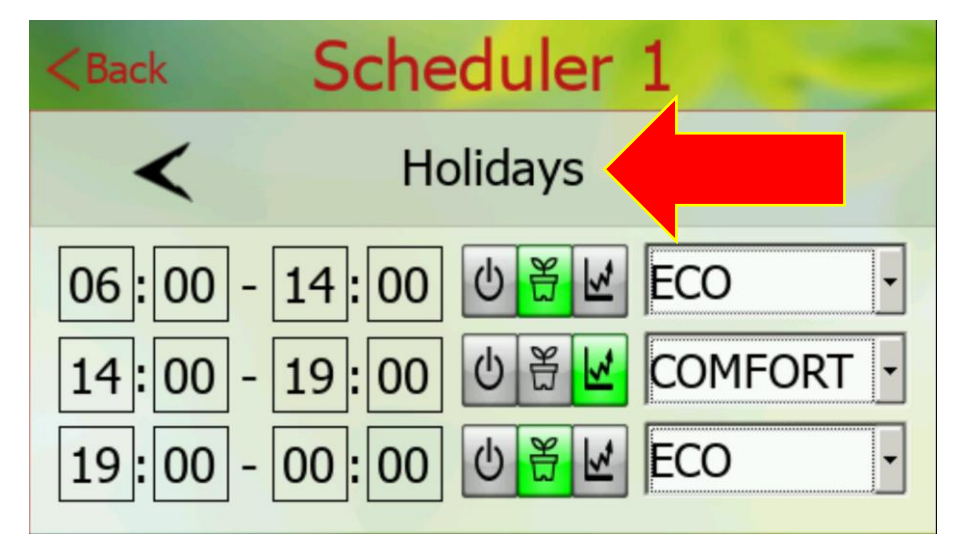

Therefore, if the current day corresponds to the day specified in the Holidays (or Special periods) section, the assigned function will be controlled by the "Holidays" time schedule.

# 6.7.2.3 Special periods

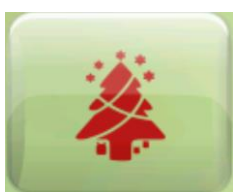

Here it is possible to select special time periods for which different Scheduler settings should be applied (holidays, legal holidays, etc.).

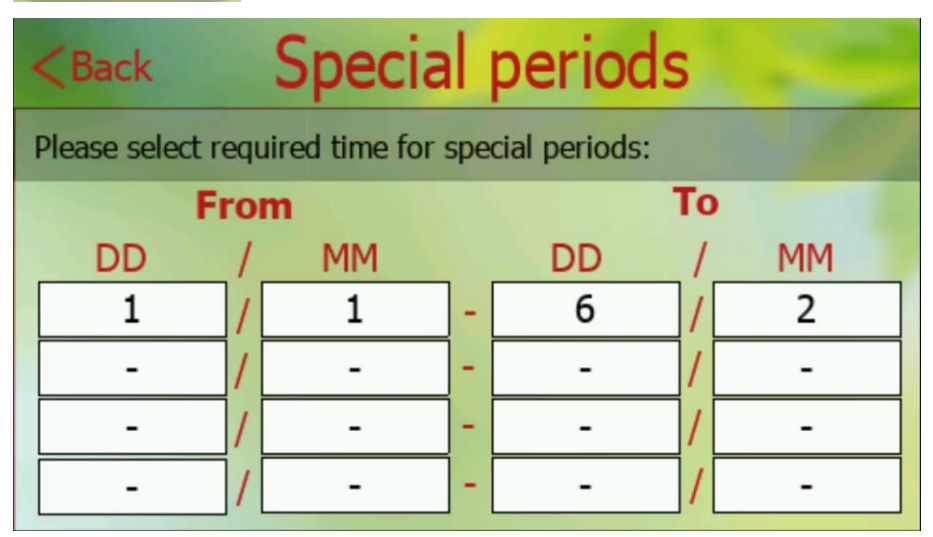

If the current day is in the time range which is specified in the Special periods section, the assigned function will be controlled by the "Holidays" time schedule.

## 6.7.2.4 Copy Schedulers

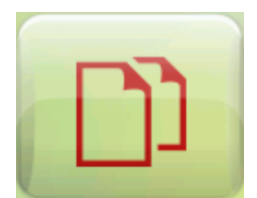

In this section, it is possible to copy individual Schedulers or their parts to each other to simplify the work during setup.

After selecting the source and destination for copying, confirm with the button at the bottom of the screen.

| <back< th=""><th colspan="6">Copy schedulers</th></back<> | Copy schedulers |             |   |  |  |  |
|-----------------------------------------------------------|-----------------|-------------|---|--|--|--|
| Source                                                    |                 | Target      |   |  |  |  |
| Scheduler 1                                               |                 | Scheduler 2 | J |  |  |  |
| Monday                                                    | •               | AII         | - |  |  |  |
|                                                           |                 |             |   |  |  |  |
|                                                           |                 | ))          |   |  |  |  |
|                                                           |                 |             |   |  |  |  |

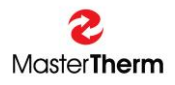

#### 6.7.3 Assignment of schedulers

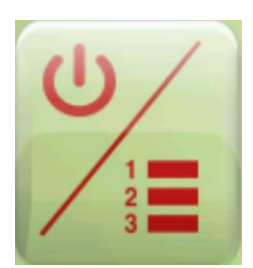

Switching on/off and assigning the required schedulers to individual functions can be done in this section, accessible by pressing the button from the Schedulers menu.

It is currently possible to assign selected Schedulers (time schedules) to the following functions: Domestic hot water, Main heating circuit, heating circuit 1 and heating circuit 2.

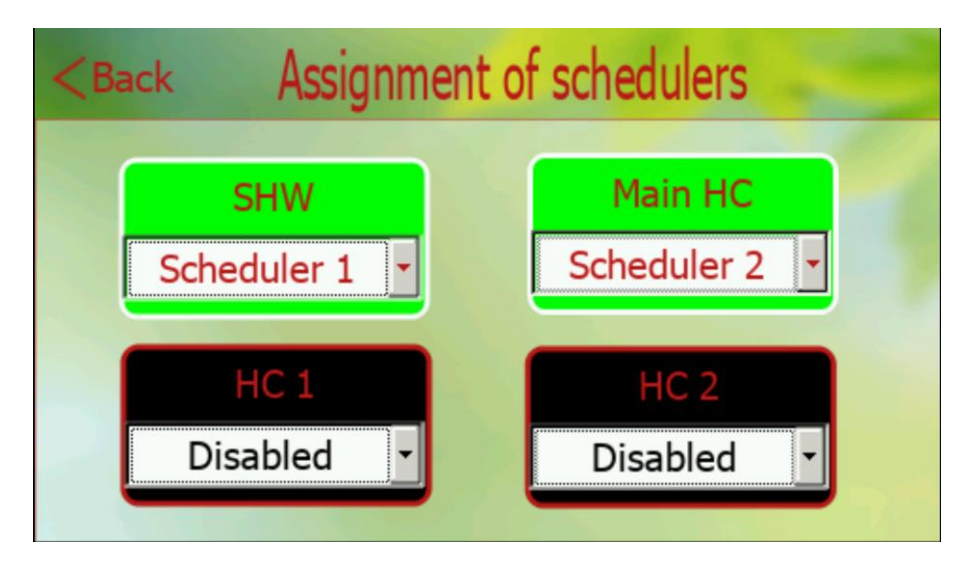

After touching the drop-down menu, it is possible to choose from the following assignment options:

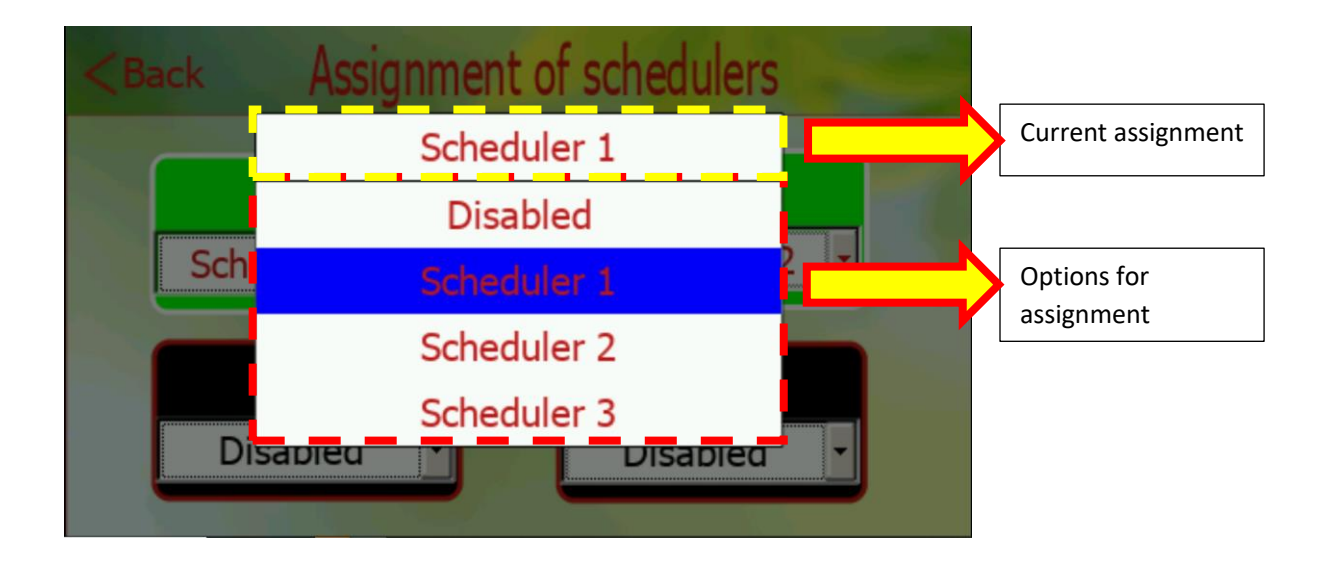

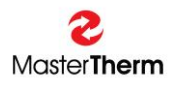

#### 6.7.4 Setpoint ECO

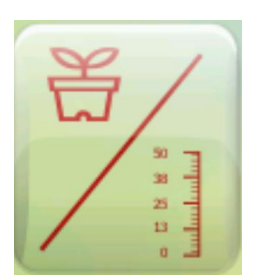

In this section, it is possible enter submenus to set the required temperature of the heating water in the domestic hot water mode, as well as the required room temperature of the main heating circuit, heating circuit 1 and heating circuit 2 for heating and cooling mode.

At the same time, this screen also displays an overview of the currently set setpoints for ECO mode.

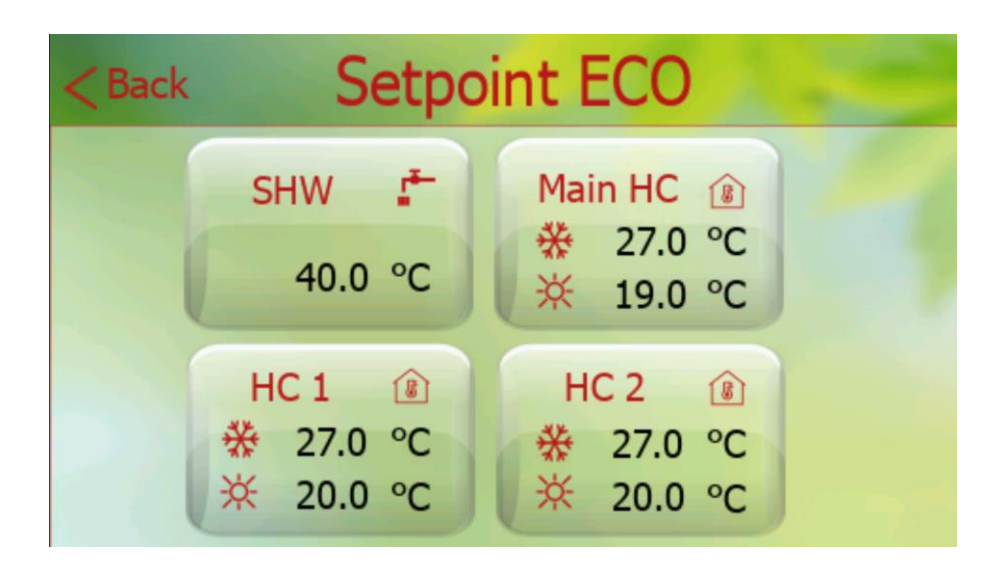

#### 6.7.4.1 ECO mode settings: Sanitary hot water

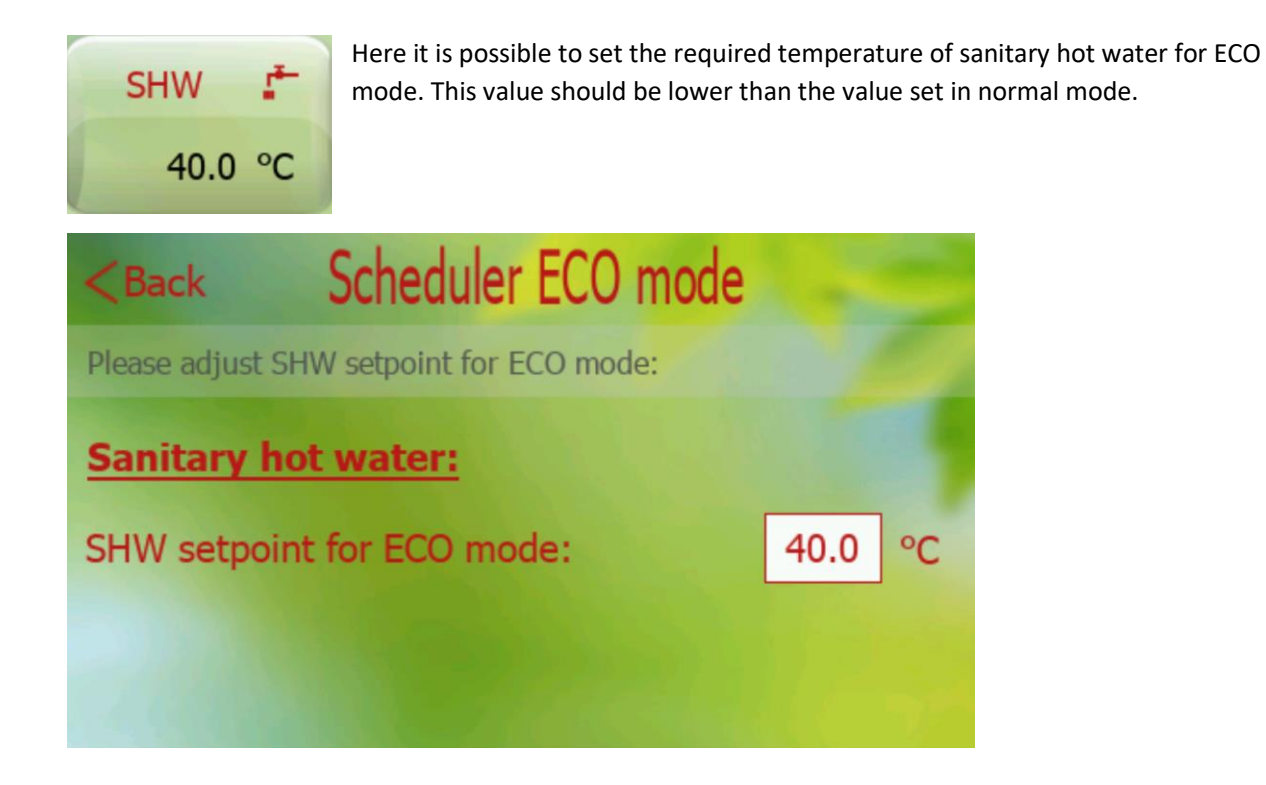

#### 6.7.5 ECO mode settings: Heating circuits

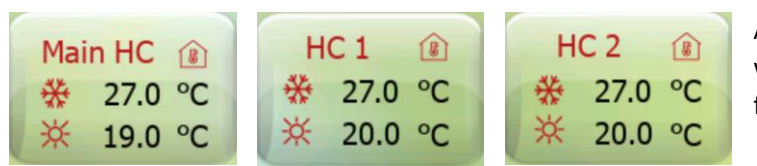

After pressing one of the buttons, you will enter the ECO mode settings page for the selected circuit.

Here it is possible to set the room temperature setpoint during ECO mode, both in heating mode and in cooling mode (if your unit does not support the cooling function, the setpoint value for cooling will not be considered).

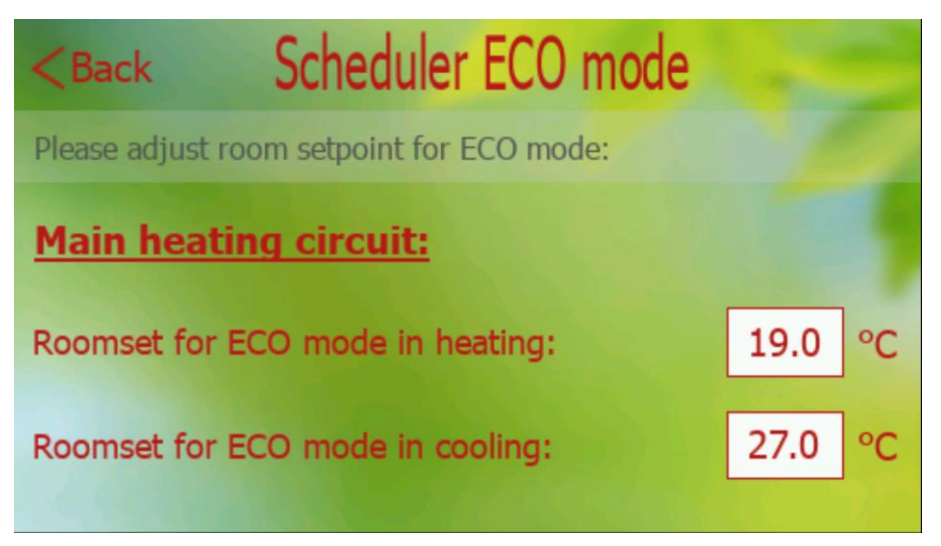

## 6.7.6 Indication of the current mode according to your settings

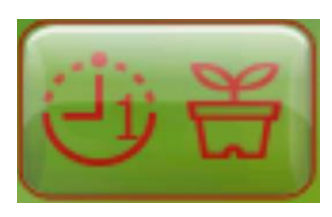

After assigning the Scheduler to one of the functions (SHW, Main HC, HC1, HC2), in the settings of these functions (for example, the SHW menu or the Temperature section), a button will appear to enter the settings in ECO mode. The button also displays the icon of the current mode and the number of the scheduler assigned to this function. Example below:

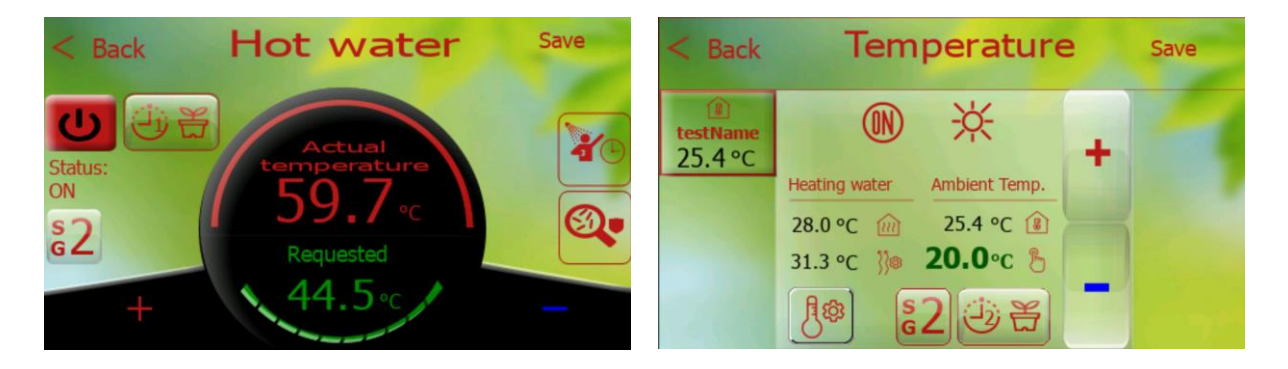

## 6.8 Smart grid

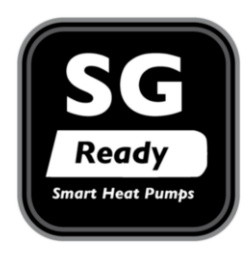

This function is available for SW of controller version 65/165 or higher. SG Ready supports four different operating modes for heat pumps and enables heat pumps to support the grid, have a lower carbon footprint and operate more cost-effectively. This function is available for SW controller version 65/165 or higher. The SW upgrade can be provided by your distributor or service company during a regular or ordered service inspection.

Heat pump control based on Smart grid mode can be realized using 2 digital inputs (dry contacts), writing to the appropriate variable via Modbus RTU or Modbus TCP/IP or using the smart tariff function if this function is available in your country and for your electricity distributor.

#### 6.8.1 Description of smart grid modes

#### Mode 1

The operation of the heat pump is blocked due to the high price or other influences affecting the convenience of operation.

#### Mode 2

Normal operation of the heat pump.

#### Mode 3

Increased operation. The operation of the heat pump is increased due to more favourable conditions for operation (for example, the price of the tariff is lower than usual). The level of room temperature and domestic water temperature is increased to a user-defined value.

#### Mode 4

Forced operation. The heat pump is forced to operate due to extremely favourable conditions for operation (for example zero or negative tariff price). In this case, the room temperature and the domestic hot water temperature are increased to the maximum level defined by the user. A backup electric heater may also be used during operation.

#### 6.8.2 Enabling and setting up the SmartGrid function

The function can be turned on from the "Settings" menu available after pressing the Heat Pump button from the pGDx home screen. In the scrolling menu you will find the SmartGrid item and in the right part the on/off switch.

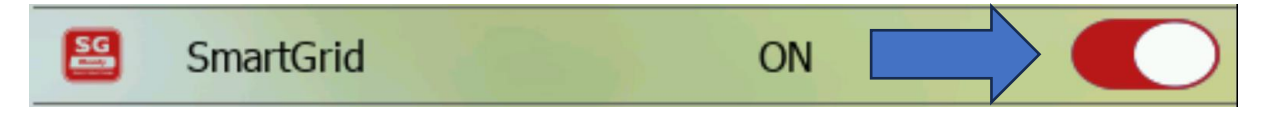

If the smart-tariff function is enabled (Agile Octopus, Nordpool API, CZ Market), the smartGrid function is activated automatically together with enabling the smart-tariff function.

# 6.8.3 SmartGrid user settings

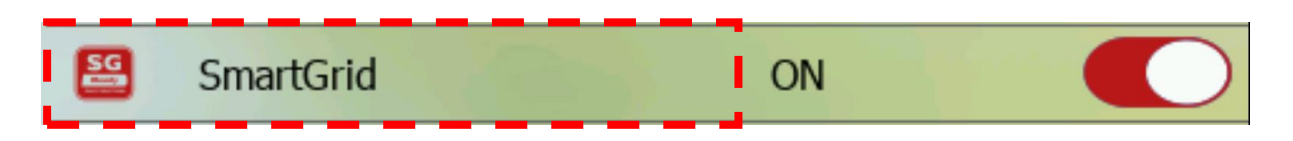

In the settings, it is possible to adjust preferences for the Main heating circuit, heating circuit 1, heating circuit 2 and sanitary hot water.

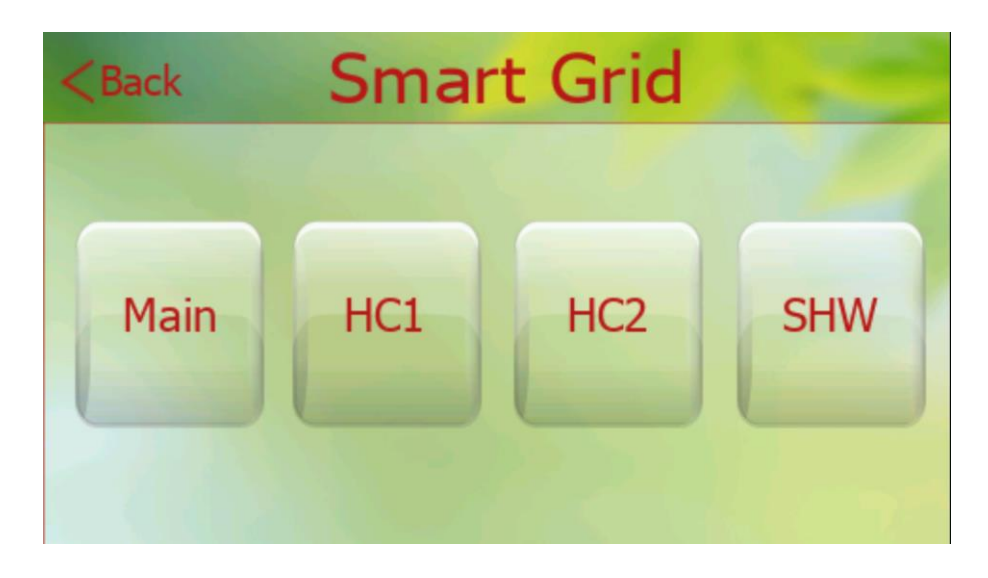

6.8.3.1 SmartGrid: Sanitary hot water

| <back< th=""><th>Smart Grid - hot w</th><th>ater</th></back<> | Smart Grid - hot w           | ater               |
|---------------------------------------------------------------|------------------------------|--------------------|
| Please adjust S                                               | SHW setpoint for Smart Grid: |                    |
| Enable mode :<br>Enable mode 4                                | 1 (OFF):<br>4 (Forced ON):   | ENABLED<br>ENABLED |
| SHW mode 4 t                                                  | temperature:                 | 60.0 °C            |
|                                                               |                              |                    |

Here it is possible to enable/disable mode 1 (during which domestic hot water heating is disabled), enable/disable mode 4 (during which the highest possible temperature of domestic hot water is required according to the user limit - the use of a bivalent electric heater is possible) and setting the SHW setpoint for mode 4 (higher than the setpoint for normal operation). The indication of the current SmartGrid mode is also displayed in the lower left part of the Hot water screen.

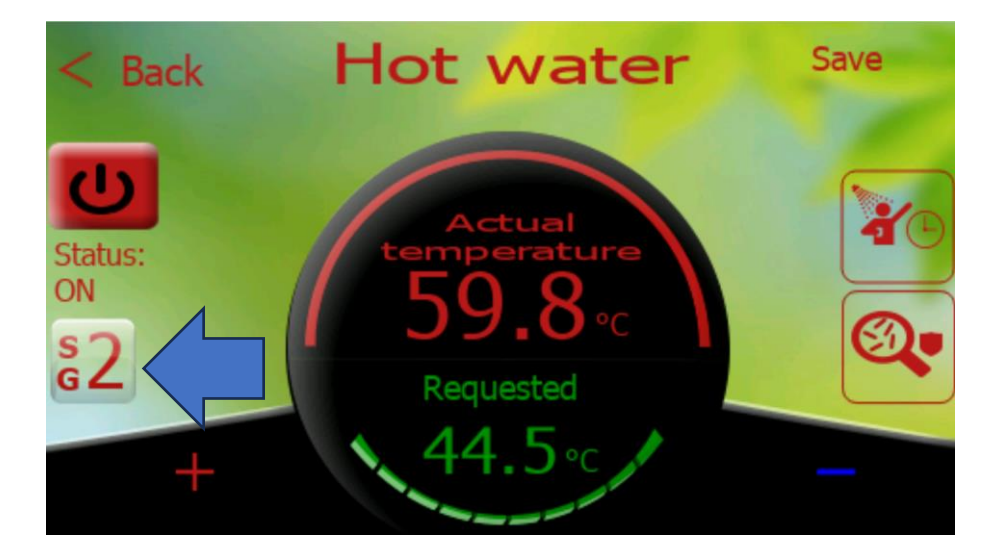

At the same time, after pressing this button, it is possible to quickly switch to the settings of the SmartGrid function for SHW.

#### 6.8.3.2 SmartGrid: Heating circuits

The following setting options are available for setting up the SmartGrid function for the main heating circuit, heating circuit 1, heating circuit 2.

| <back -="" grid="" set<="" smart="" th=""><th>points</th><th></th></back> | points    |    |
|---------------------------------------------------------------------------|-----------|----|
| Please adjust room setpoint for Smart Gri                                 | id:       |    |
| Main heating circuit:                                                     |           |    |
| Enable mode 1 (OFF):                                                      |           | )  |
| Heating water temperature limit:                                          | 35.0 °C   |    |
| Room offset for mode 3 in heating / cooling:                              | 1.0 / 0.5 | °C |
| Room offset for mode 4 in heating / cooling:                              | 2.0 / 1.0 | °C |
| Room offset for mode 1 in heating / cooling:                              | 5.0 / 5.0 | °C |

Here it is possible to enable/disable mode 1 (during which heating of the circuit is disabled), adjust the maximum permitted temperature of the heating water of the heating circuit (normally up to 30°C for underfloor heating / higher values can be achieved for radiators), room temperature offset for mode 3 and mode 4 during heating and cooling mode (overheating / undercooling the room by the selected value

in °C), safety offset for mode 1 (off) = if the smartgrid mode is set to 1 for a long time and heating/cooling is blocked, heating/cooling will be restarted after the room temperature is reduced/increased by this value.

An indication of the current SmartGrid mode is also displayed in the lower middle part of the Temperature screen.

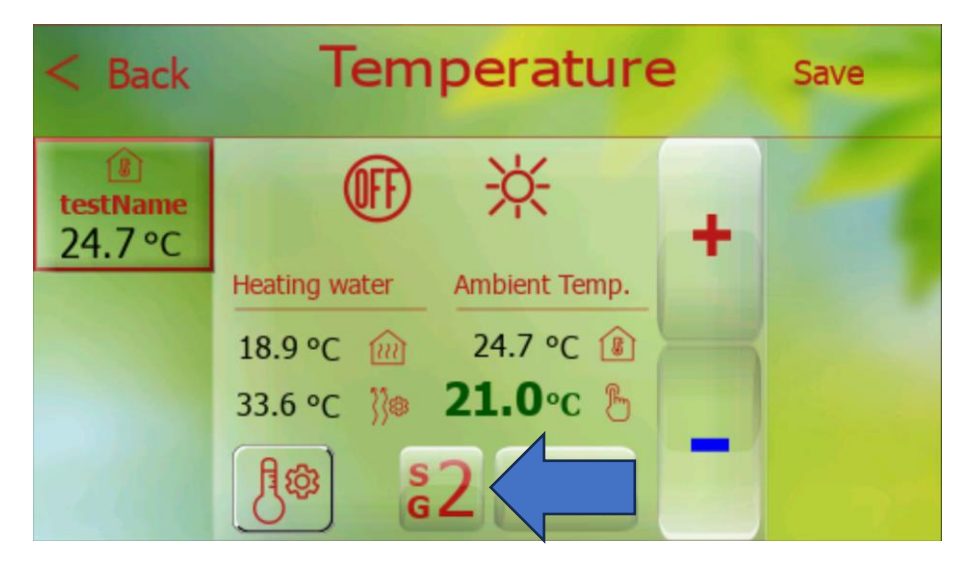

At the same time, after pressing this button, it is possible to quickly switch to the settings of the SmartGrid function for selected heating circuit.

# 7 Temperature

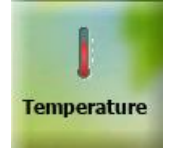

Press **TEMPERATURE** button from home screen.

This page allows normal settings of the heating circuits (including circuits equipped with pAD) and the corresponding equithermal curves, main heating circuit (if no other is active or there is room terminal for main heating circuit enabled), pool and solar. The button for selecting required circuit is only displayed if this function is enabled (for example HC 1 = enabled) in primary setting of heat pump. This button is automatically aligned so that there is no empty space between buttons if it is possible. Currently selected heating circuit (or pool / solar system) is highlighted by a red frame.

# 7.1 Heating circuits

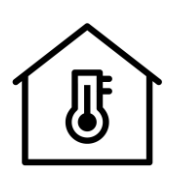

If you select a button with this icon information about the currently selected heating circuit is displayed.

Figure 24 –HC icon

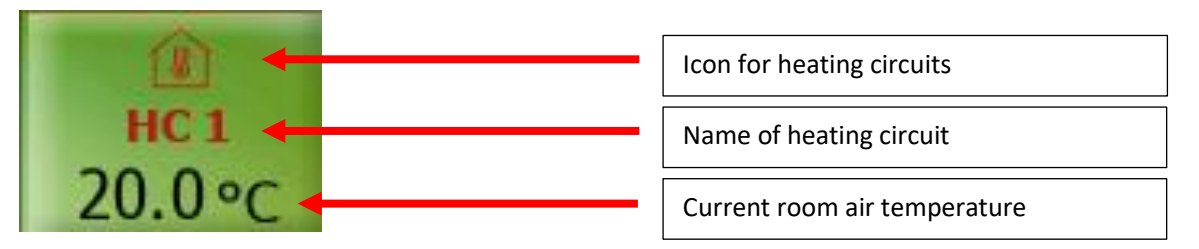

Figure 25 – Description of HC button

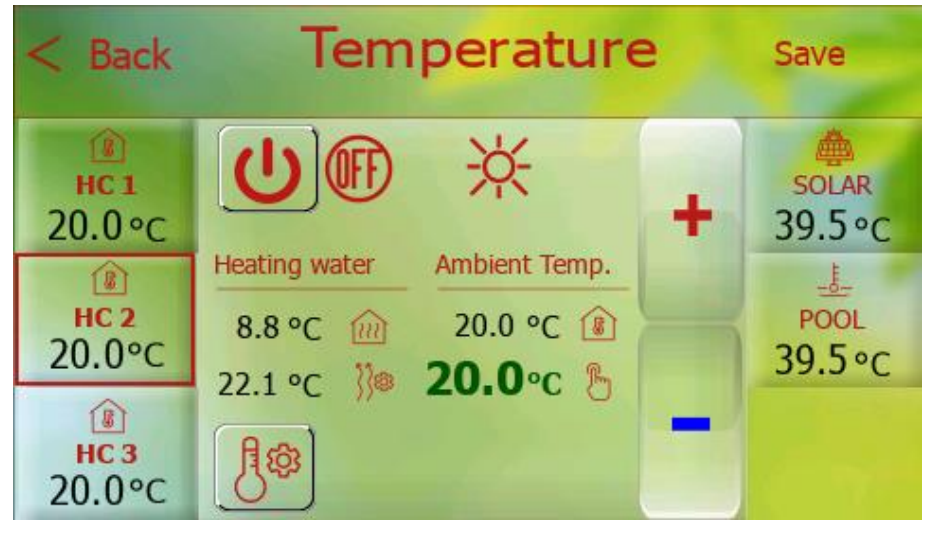

If name of heating circuit is modified in the controller settings, new name is also visible here. The name of heating circuit can also be modified via mobile application.

Different objects (icons, buttons, labels ...) are used for different functions (for example. HC1 vs. SOLAR).

Figure 26 - HC selected

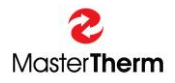

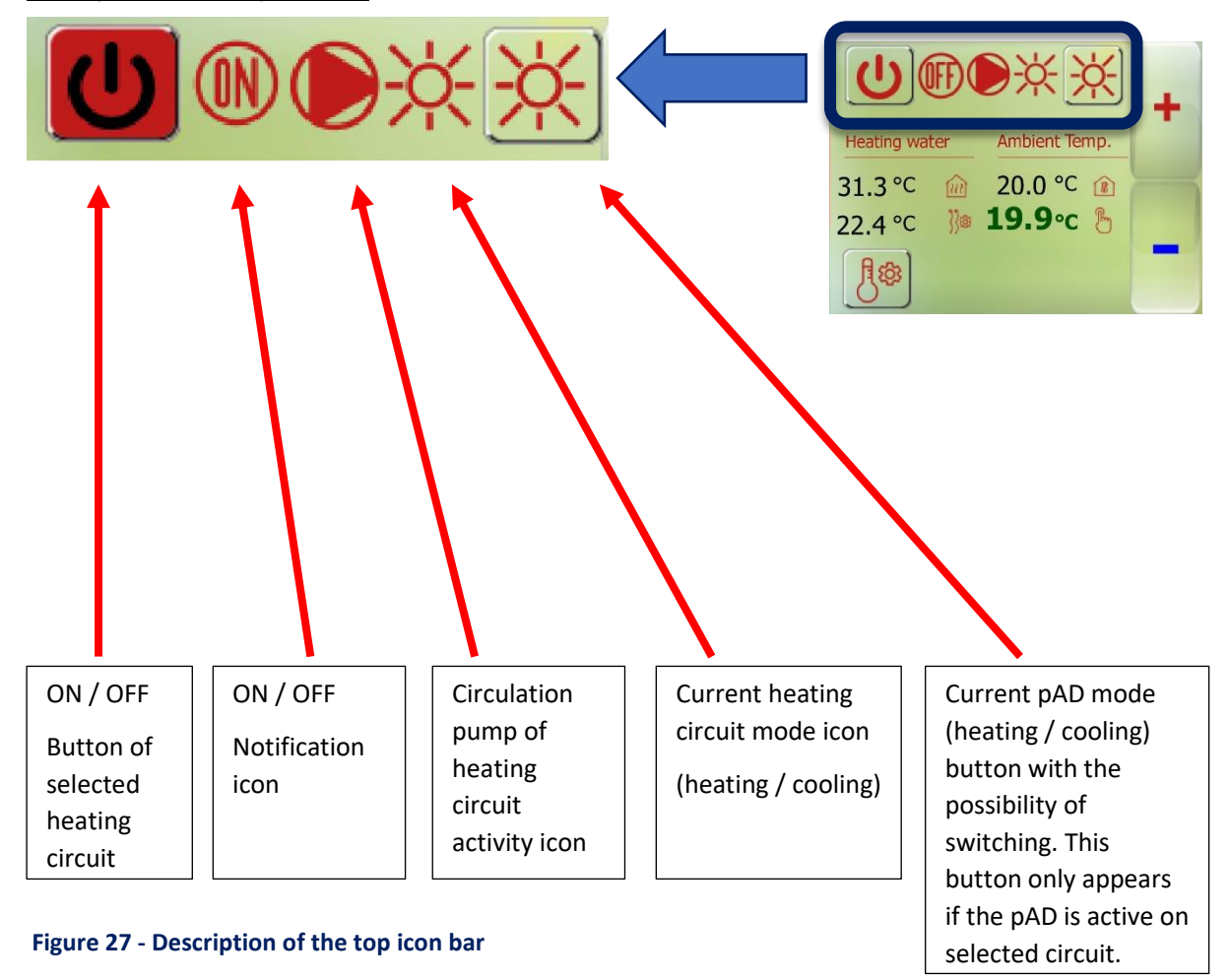

#### Description of the top icon bar

#### How to save changes

After any change of values, the border of "SAVE" button will start flashing in the upper right and it is possible to save changes after press (this will lead to a secure write to heat pump controller).

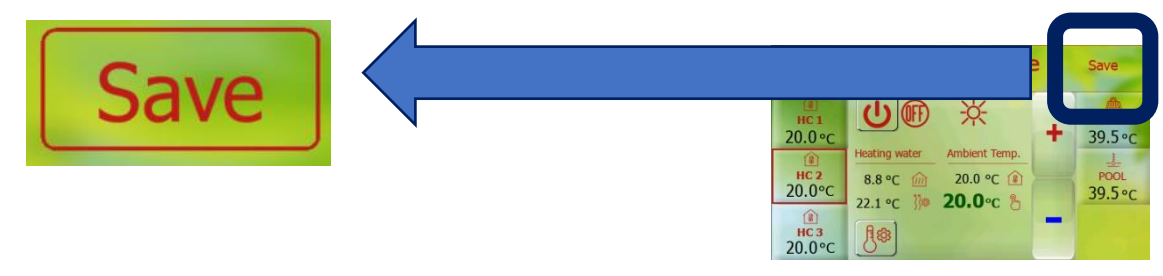

Figure 28 - How to save changes

#### Equitherm curve setting for heating circuits

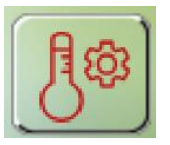

After pressing this button, menu with option to select heating curve or cooling curve (only if cooling function is available) will be expanded

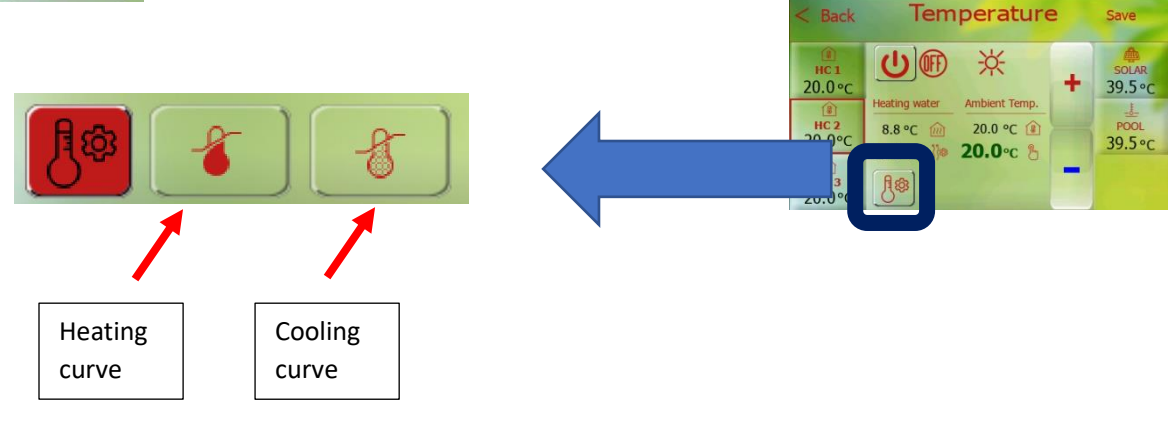

#### Figure 29 - HC eq. curve setting

Description of icons in the middle of screen

eal heating / cooling water temperature

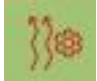

Requested heating / cooling water temperature

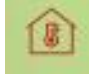

Real ambient air temperature

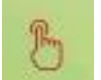

Required ambient air temperature (can be adjusted using the + / - buttons.)

#### Figure 30 - Description of icons in the middle of screen

#### 7.2 Pool

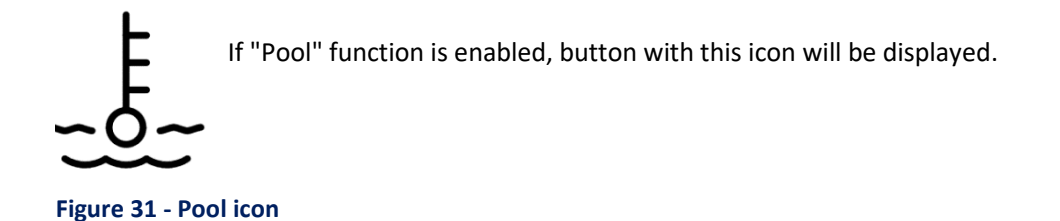

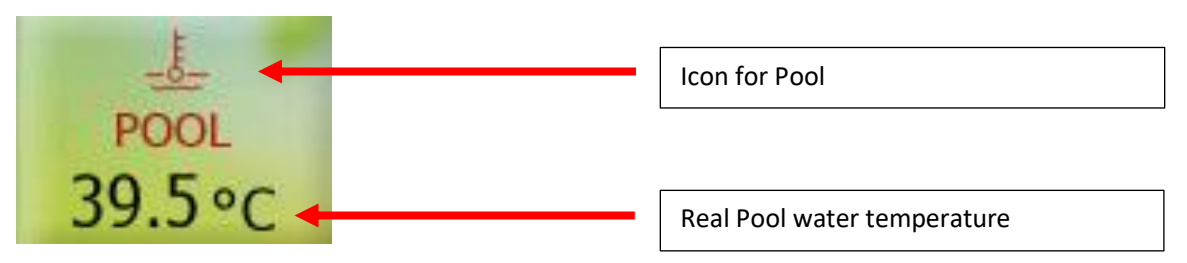

Figure 32 - Description of POOL button

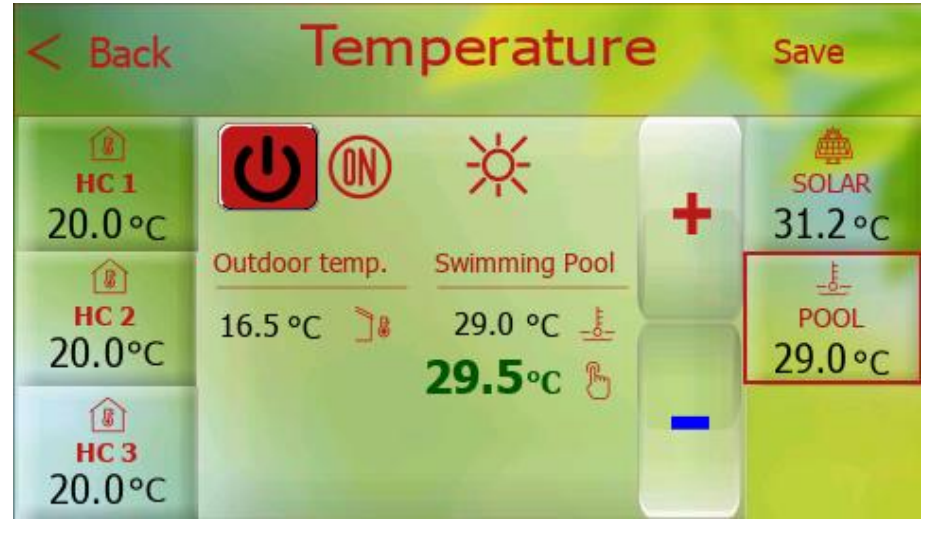

Figure 33 - Pool selected

Description of icons in the middle of screen

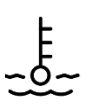

Real pool water temperature

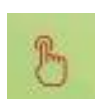

Pool water temperature setpoint

Here it is possible to adjust pool water temperature setpoint using the + / - buttons and also to switch the pool heating function on / off

# 7.3 Solar

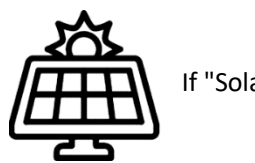

If "Solar" function is enabled, button with this icon will be displayed.

Figure 34 - Solar icon

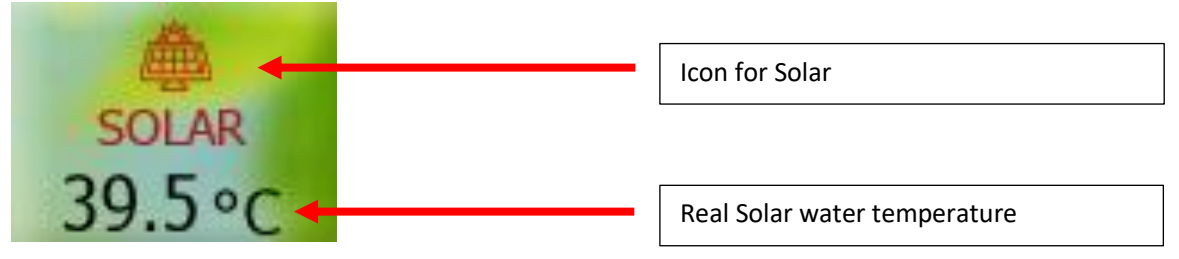

Figure 35 - Description of SOLAR button

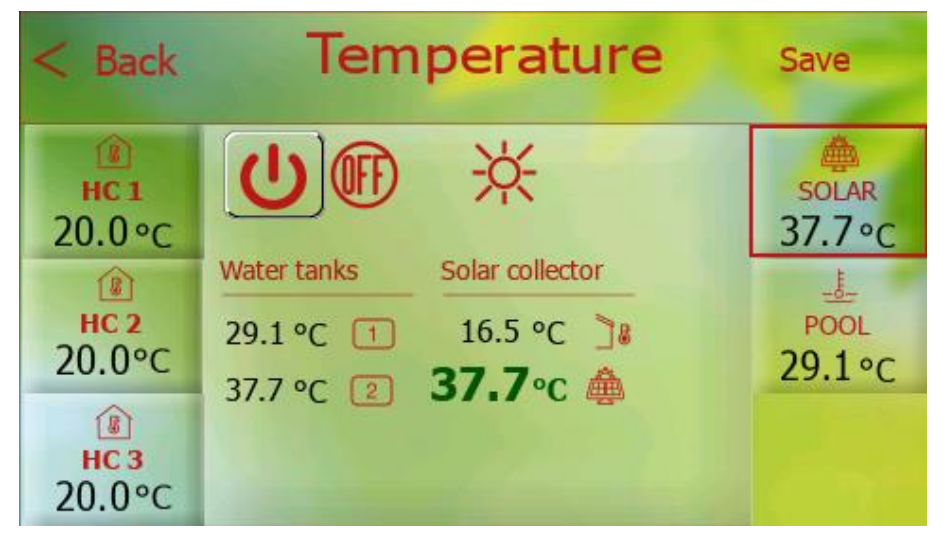

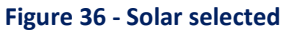

Description of icons in the middle of screen

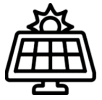

Real Solar Panel temperature

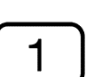

Real Storage Tank water temperature charged by Solar Thermal system.

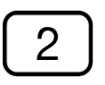

Real Storage Tank no.2, or additional demand side water temperature charged by Solar Thermal system. This value is shown only, when Storage Tank no.2 or additional demand side is configured (an example Swimming Pool)

#### Sanitary hot water 8

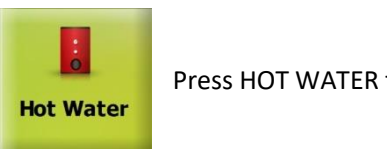

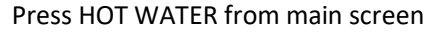

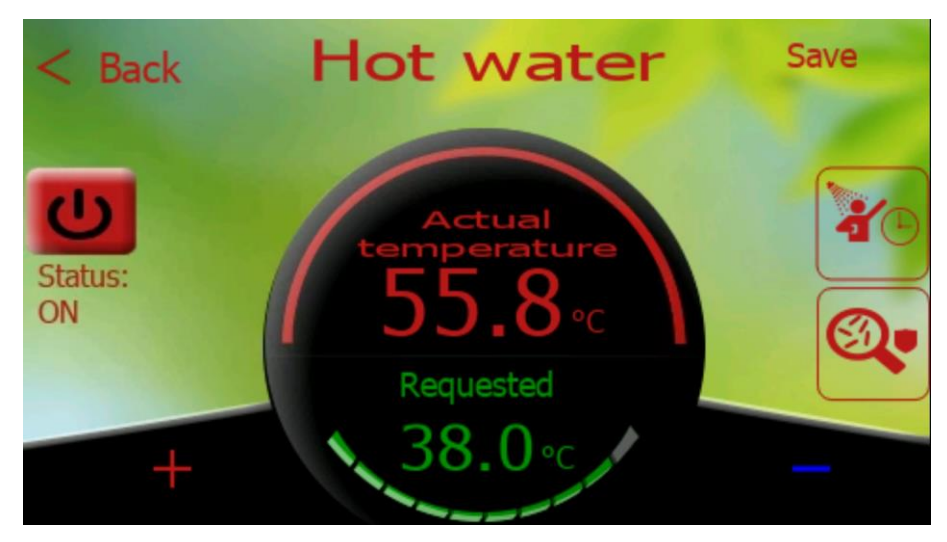

Figure 37 - Hot water

This page allows graphical display of SHW values (setpoint, real temperature, ON/OFF state). The lower left and right part (+ / -) is used to set requested temperature.

Setpoint (requested) and real (actual) temperature is graphically displayed on centrally located indicator. In the left part, we can turn ON / OFF SHW function. Values are saved after pressing "SAVE" button.

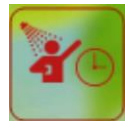

Switching on the function of forced priority heating of domestic hot water. After pressing this button, SHW heating will be switched on for a limited time (by default 2h) immediately when temperature drops below required level (setpoint + hysteresis).

# 8.1 Antilegionella function

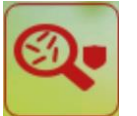

Press this button from Sanitary hot water page

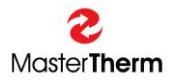

| <back and<="" th=""><th colspan="5">Antilegionella</th></back> | Antilegionella |        |                                 |  |  |
|----------------------------------------------------------------|----------------|--------|---------------------------------|--|--|
| Please select a day and ti                                     |                | week), |                                 |  |  |
| Day of week:                                                   | Friday         | •      | functio                         |  |  |
| Duration:                                                      | 1 hour         | •      | This par<br>displaye<br>is enab |  |  |
| Start hour:                                                    | 14 : 00        |        |                                 |  |  |
| Stop hour:                                                     | 15 : 00        |        |                                 |  |  |

This page allows you to choose frequency (daily or selected day of the week), time and duration of the **Antilegionella** function.

This page is only displayed if this function is enabled.

During operation, temperature of sanitary hot water is increased to 60°C or more (in the last stage of heating with the help of an electric heater).

# 9 pGDx touch settings

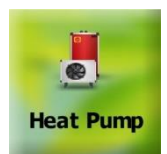

Long press HEAT PUMP from main screen

On this page, it is possible to change basic settings of pGDx touch device, restart pGDx touch runtime and enter "Advanced access" section (if you enter password for secure access).

The current SW of the pGDx touch device (for example SW 1115) is displayed at the top right.

| < в  | ack pGDx settings                 | 5W:<br>115 | pGDx touch<br>SW       |
|------|-----------------------------------|------------|------------------------|
| pGDx | SETTINGS                          |            |                        |
| 14   | Languages                         | >          |                        |
| Ø    | Date & Time 26/03/2024 - 11:22:46 | >          | Scrollable pGDx        |
| 炎    | Dark & Light mode                 | >          | touch settings<br>menu |
| ×    | Advanced access                   | >          |                        |
| 0    | Restart pGDx                      |            | •                      |

Figure 38 - pGDx touch settings

# 9.1 Languages

On this page, it is possible to change language.

A graphical user interface (GUI) is currently available in English, Czech, German, French, German, Polish, Estonian, Dutch, Ukrainian, Hungarian.

If you are interested in adding other languages or have comments on current translations, please contact us and requirement may be implemented in future SW versions. In this case, we will probably need to help with translation from you.

After selecting language as required, user is redirected to main screen. This completes language change.

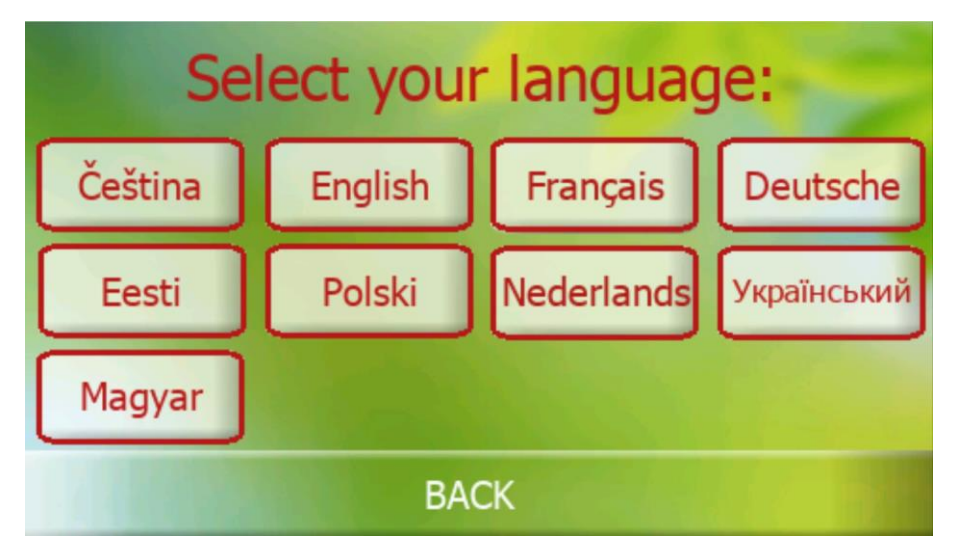

Figure 39 - Languages

# 9.2 Date & Time

Here you can change current time zone.

Time zone is used for accurate online time synchronization. This is necessary when transferring data between server and pGDx touch to verify validity of communication and data.

| < Back Tir            | ne | Zone   |   |                            |
|-----------------------|----|--------|---|----------------------------|
| SELECT YOUR TIMEZONE: |    | Prague |   | Currently set<br>time zone |
| Amsterdam             | >  | Paris  | > | (Prague)                   |
| Bratislava            | >  | Prague | > |                            |
| Brussels              | >  | Rome   | > |                            |
| Dublin                | >  | Tallin | > |                            |
| London                | >  | Zürich | > |                            |
| Figure 40 - Time zone |    |        |   |                            |

# 9.3 Dark & Light mode

On this page, it is possible to set change of colour composition of whole user interface to "**Dark**", " **Light** " or "**AUTO**" automatically (according to required time) switched mode. Default mode is AUTO.

| < Back                | Dark & Light        |                     |  |  |  |  |
|-----------------------|---------------------|---------------------|--|--|--|--|
| AUTO / LIGHT / DARK   |                     |                     |  |  |  |  |
| AUTO                  | Light               | Dark                |  |  |  |  |
| Current mode:         | Light               |                     |  |  |  |  |
| Automatic mode switch | hing by local time: | 05/10/21 - 09:22:40 |  |  |  |  |
| 7:00 - 1              | 18 : 00 = Li        | ght mode            |  |  |  |  |

Figure 41 - AUTO selected

| < Back              | Dark & Lig | ht   |
|---------------------|------------|------|
| AUTO / LIGHT / DARK |            |      |
| AUTO                | Light      | Dark |
| Current mode:       | Dark       |      |
|                     |            |      |
|                     |            |      |

Figure 42 - Dark selected

## 9.4 Restart pGDx touch

It allows restart pGDx touch.

After pressing "**Restart pGDx touch**" button, a dialog will be displayed to confirm whether you really want to restart pGDx touch. If you confirm pGDx touch will be restarted.

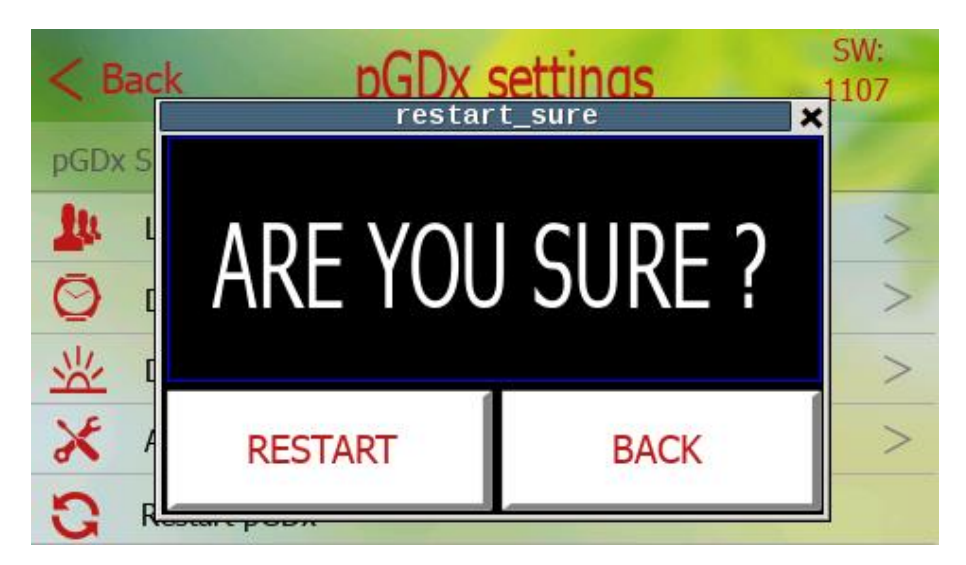

Figure 43 - Restart pGDx touch

#### 9.5 Advanced access

This menu is for advanced service settings for which a certified service company is responsible.

| < Back         | Advanced acces              | s |
|----------------|-----------------------------|---|
| Enter your ser | vice password and click OK: |   |
|                |                             | 0 |
|                |                             |   |
|                | ОК                          |   |

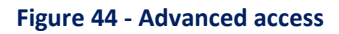

This menu is protected by a service password and settings should only be made by a qualified person, as they may affect the stability of this device.

# 9.6 Calibration of internal sensors

Here, it is possible to calibrate the pGDx touch's internal sensors (temperature and humidity) if required. Calibration of the sensors should only be performed by a responsible service technician using accurate temperature and humidity meters to determine the true deviation of the measured values.

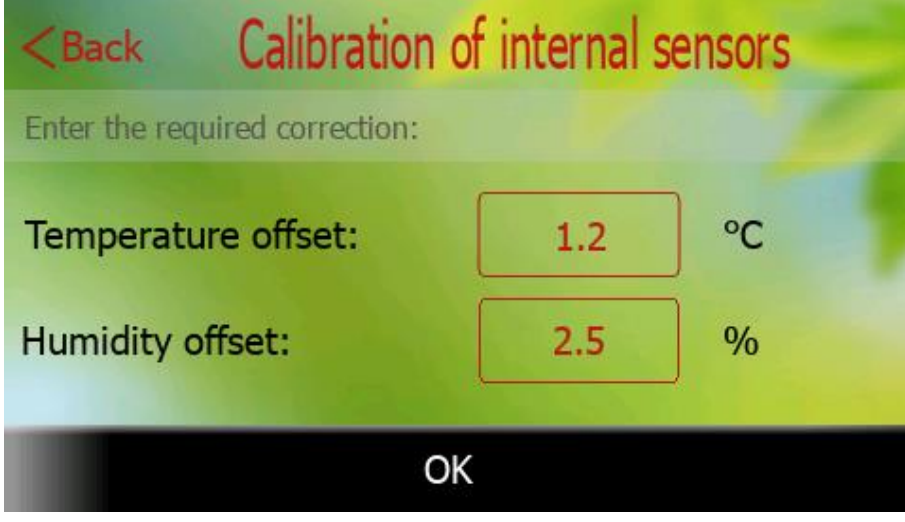

Figure 45 - Calibration

## 9.7 Display brightness

On this screen, it is possible to select one of the ten preset backlight intensities of the display.

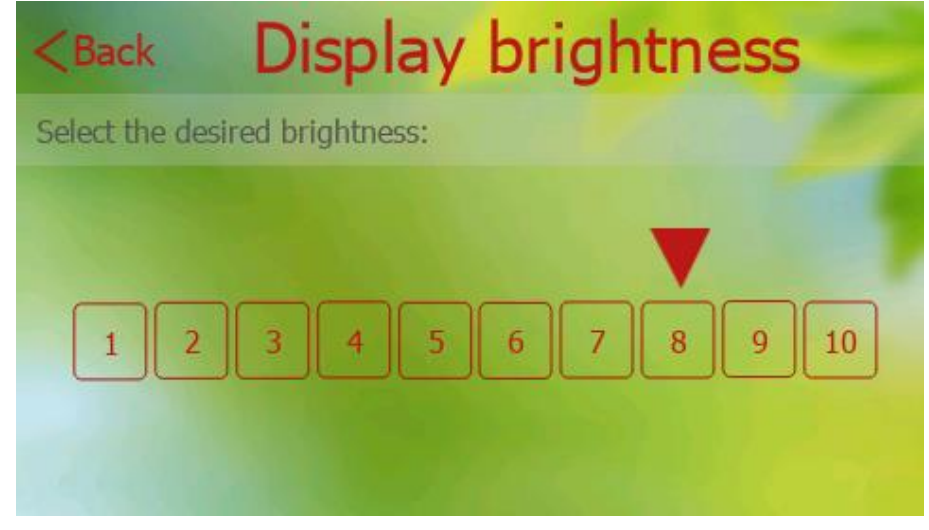

Figure 46 - Display brightness

After entering the temperature / humidity

home screen.

correction, press the OK button to confirm and then redirect to the

# 9.8 Screen lock

This page is used to secure access to control system using the entered (or default) code. If the function is activated, no settings can be made without entering security code. Only home screen is displayed without the possibility of entering other menus. After a long press on the touch screen, the user is prompted to enter the security code.

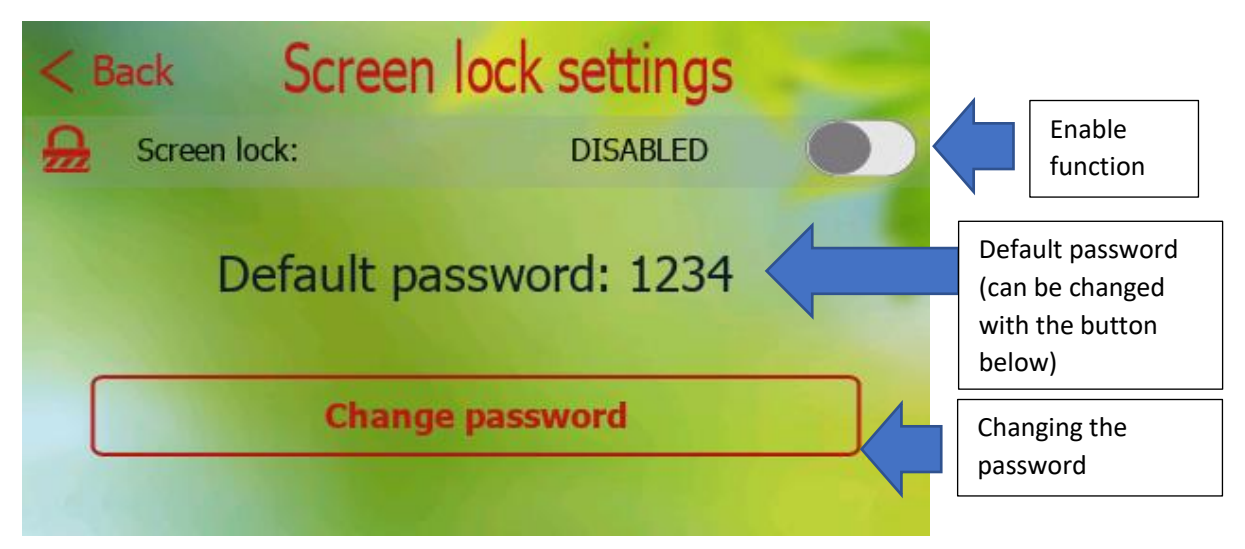

Figure 47 - Screen lock, main screen

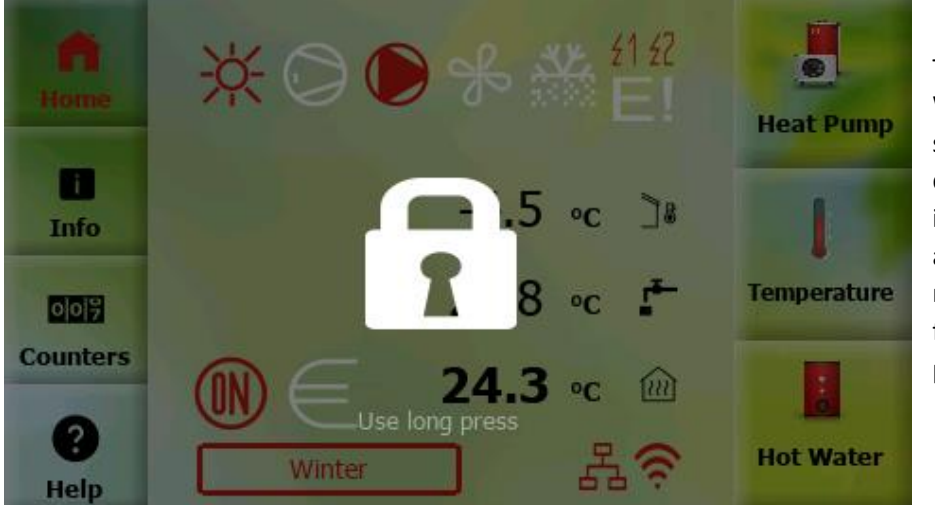

The screen is locked. When you tap the screen, the home screen darkens and the lock icon appears. In case of a long press, the user is redirected to the page for entering the password.

Figure 48 - Screen lock, locked screen

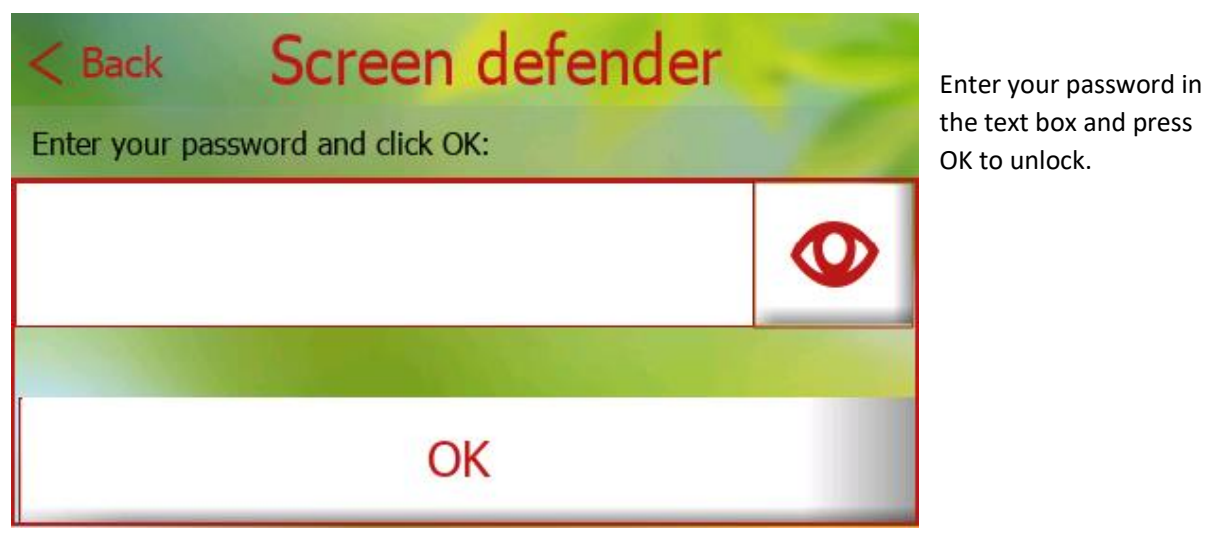

Figure 49 - screen lock, enter password

#### 9.9 QR codes

In QR codes section it is possible to display links in QR format for downloading current version of the user manual for pGDx touch and mobile (or web) applications.

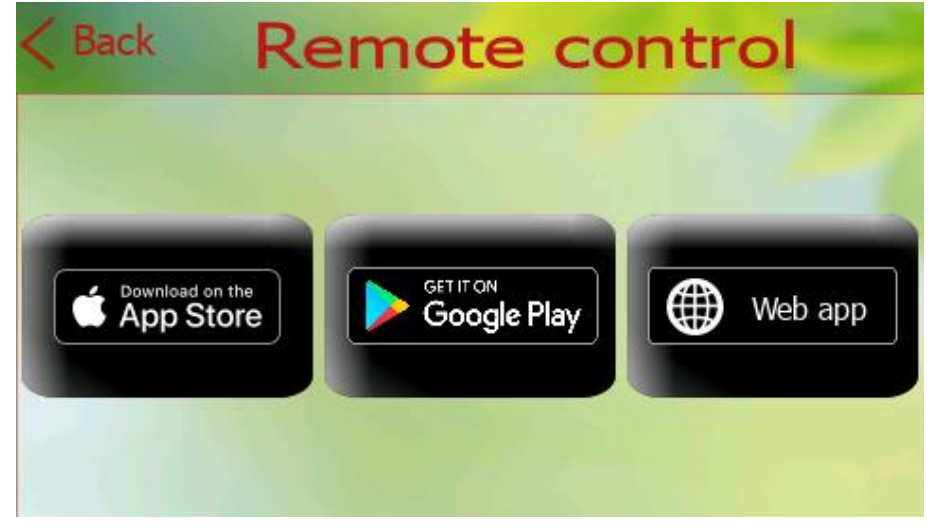

Possibility to display QR code for iOS / Android / Web application for remote control of the heat pump.

Figure 50 - QR codes, remote control

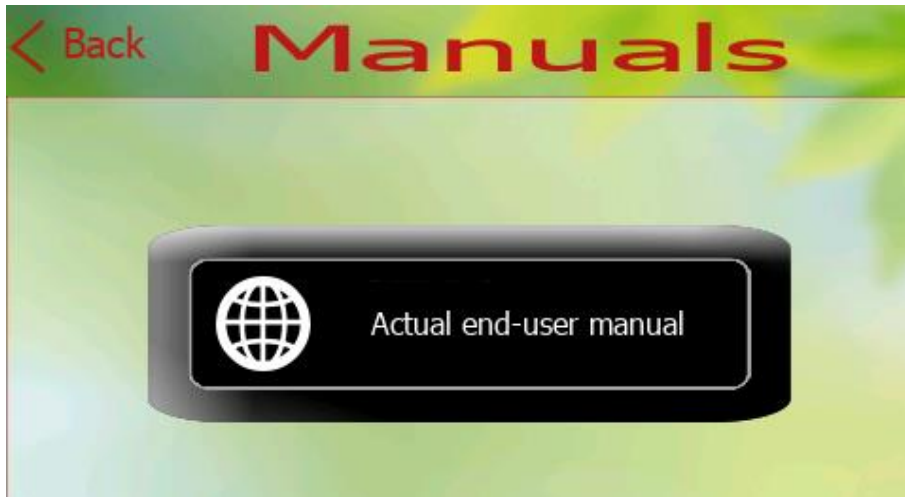

QR section dedicated to manuals.

Figure 51 - QR codes, manuals

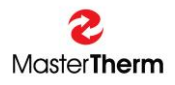

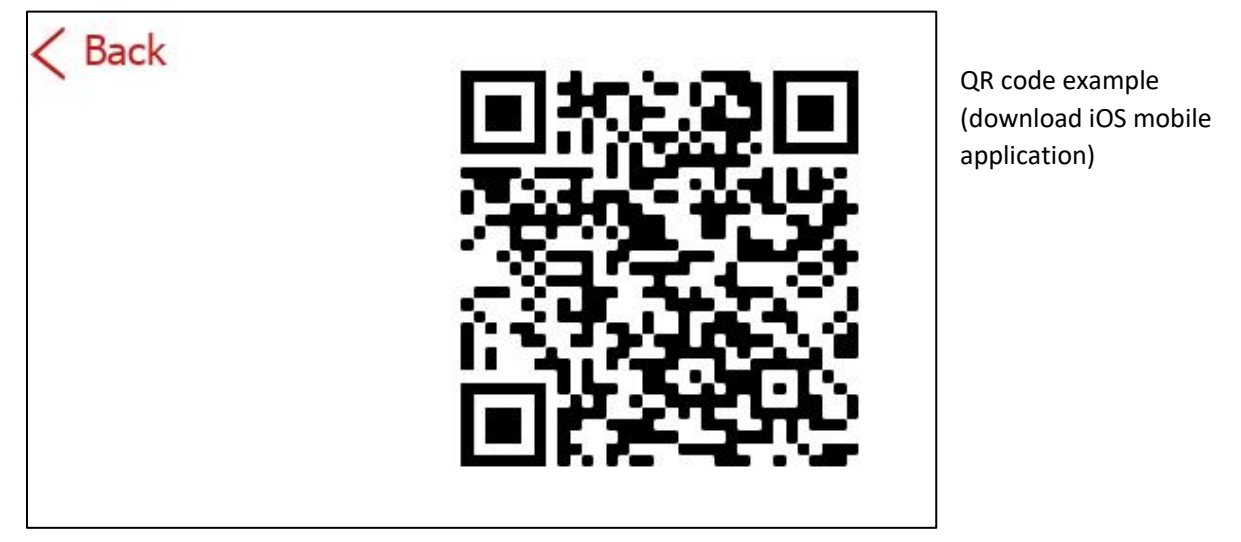

Figure 52 - QR codes, example

#### 9.10 Home screen simplification

The function is intended for simple setting of the required room temperature (for example for seniors).

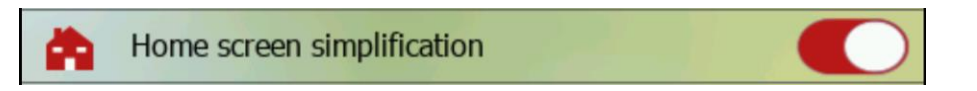

- If this feature is enabled, the simplified screen becomes the home screen
- The required air temperature is entered into the heating circuit to which the pGDx is assigned automatically 5 seconds after the last press of the up (+) or down (-) arrow
- Using the button in the middle, the user can go back to the (unsimplified) home screen for a full setup option (a quick return back to the simplified home page can be done with a long press of the Home button)

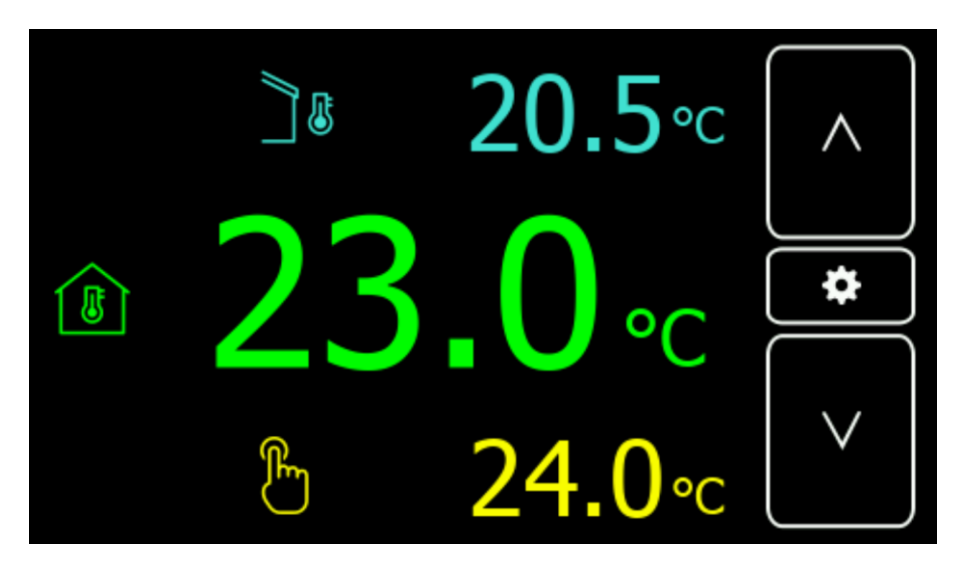

The outdoor temperature, indoor air temperature and desired indoor air temperature are displayed on the screen. Use the up and down arrows to set the value of the desired temperature (in yellow).

# 9.11 Communication with PV inverter

# Communication with PV inverter

Beta version for the possibility to test the ModBus TCP/IP communication between the pGDx display and your PV inverter. The feature is currently under development and this version contains several preset addressing options according to the manufacturer. In the next versions, the function will be expanded and supplemented with a connection to the SmartGrid functionality for controlling the operation of the heat pump according to the current performance of your photovoltaic power plant.

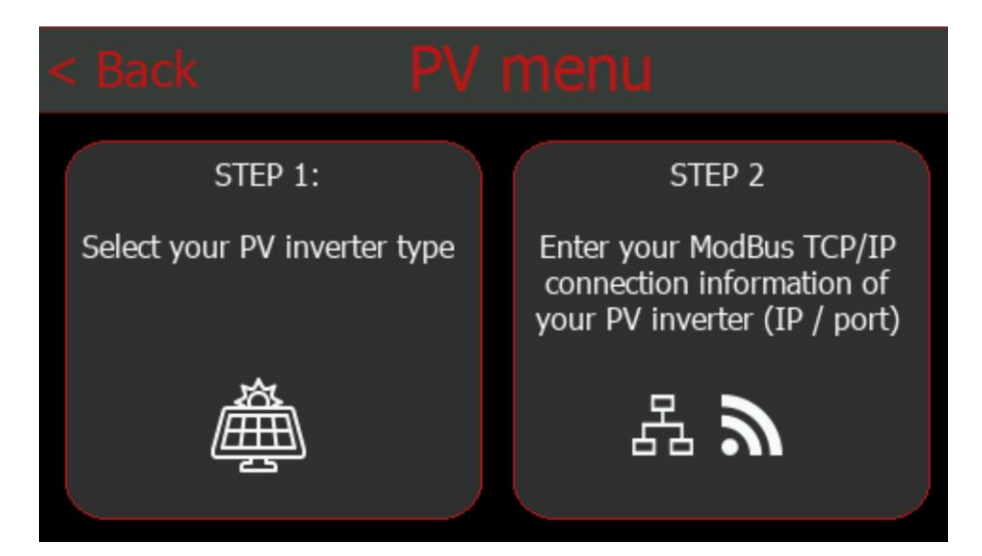

The first step is to select the PV inverter type (only GoodWe and SolarEdge available in this version) or manually enter ModBus TCP/IP addresses:

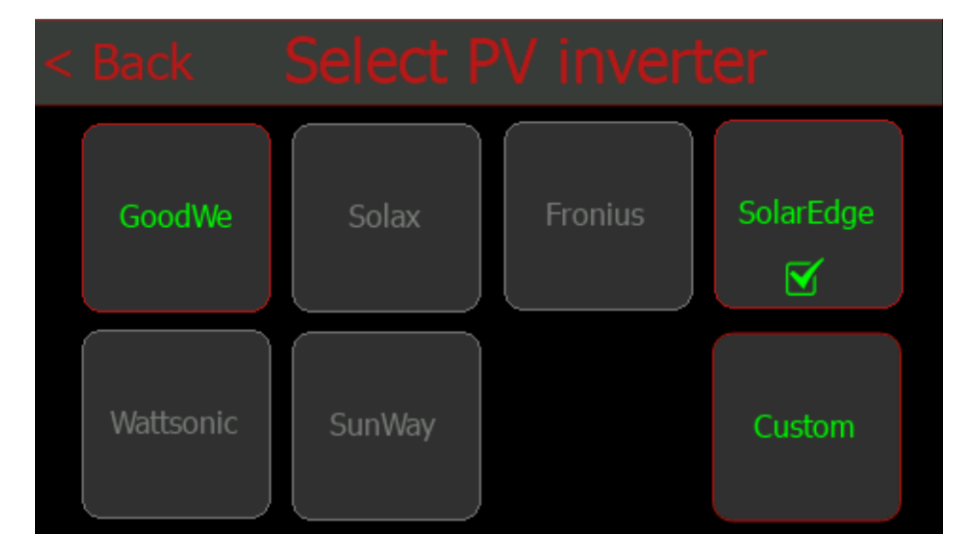

After changing the inverter type, the pGDx will reboot to activate the addressing modifications.

If the preset of your inverter is not yet available, it is possible to enter the addresses of the registers manually.

| < Back          |    |               |         |           |  |  |
|-----------------|----|---------------|---------|-----------|--|--|
|                 | ID | Register type | Address | Data type |  |  |
| Power R [W]     | 1  | HREG -        | 40207   | INT16 -   |  |  |
| Power S [W]     | 1  | HREG -        | 40208   | INT16 -   |  |  |
| Power T [W]     | 1  | HREG -        | 40209   | INT16 -   |  |  |
| Total power [W] | 1  | HREG -        | 40206   | INT16 -   |  |  |
| SOC [%]         | 1  | HREG -        | 37007   | UINT16 -  |  |  |

After selecting inverter type (or manually entering the addresses), it is possible to continue to "STEP 2" and enter the parameters (IP address, port) to establish ModBus TCP/IP communication. After entering, confirm with the OK button (The OK button is displayed after entering the IP address).

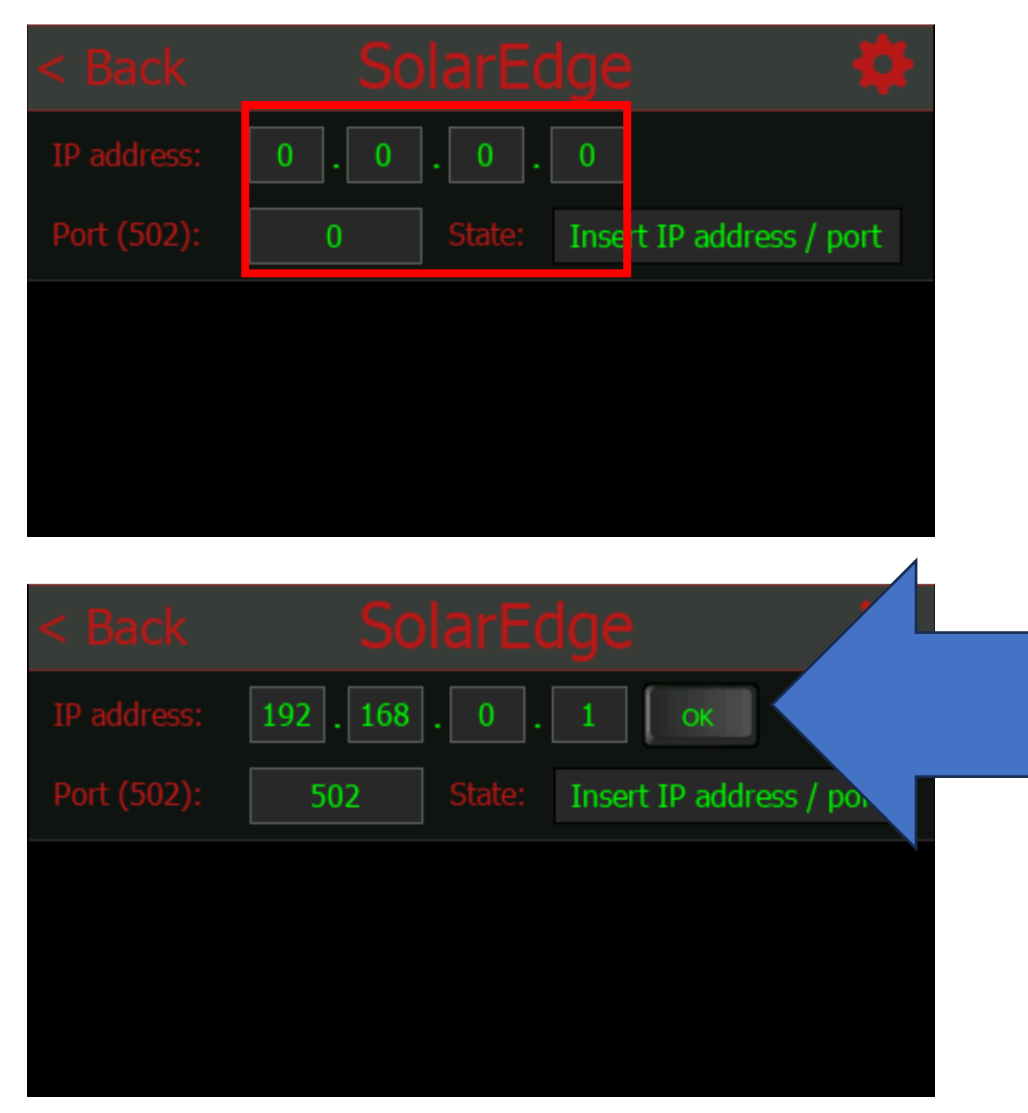

After successful connection following screen with real inverter data is displayed:

| < Back             | Custo      | m    | \$         |
|--------------------|------------|------|------------|
| IP address: 10     | ).20.12    | . 11 | ok Disable |
| Port (502):        | 502 State: |      | OK         |
| Power R:           | 1203       | W G  |            |
| Power S:           | -922       | W 🕣  |            |
| Power T:           | -866       | W 🕂  |            |
| Total Active Power | -585       | W -  |            |
| State of charge:   | 95         | %    | 1          |

# 10 Network

On this page, it is possible to set up an Internet connection, manage APIs (applications for communication with remote servers), test your internet connection and our cloud server availability.

> This page is accessible from Home screen by pressing one of the connection icons:

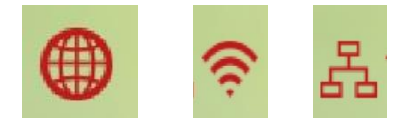

Figure 53 - Icons on main screen to enter this page

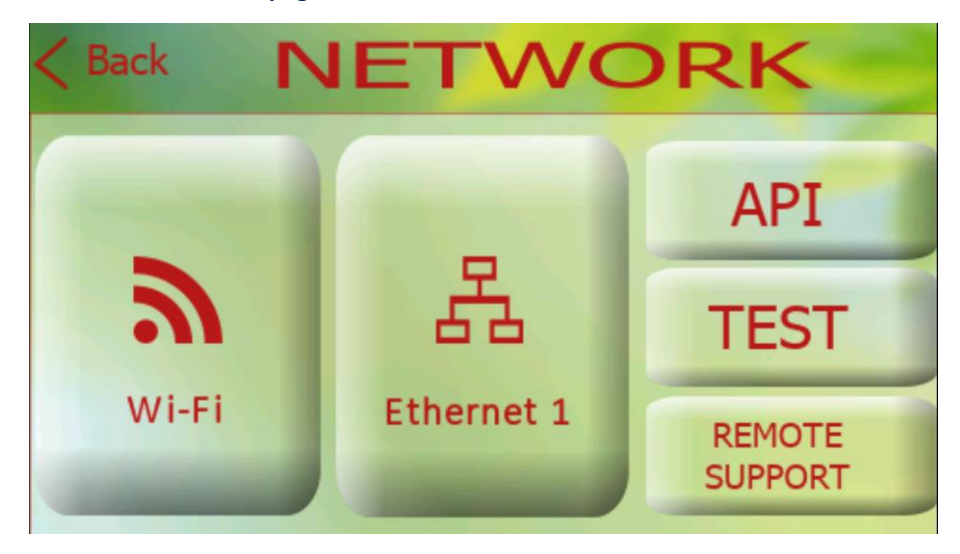

Figure 54 - Network menu

As you can see on the screen above, there are three buttons to choose from to enter each submenu:

• Wi-Fi

Wi-Fi basic and / or advanced screen for Wi-Fi network connection is available

• Ethernet 1

Ethernet connection settings

API

Applications for communication with remote servers such as latest SW updates, Octopus smart grid application (UK), Weather API for remote outdoor temperature according to GPS location. Applications under development or in testing phase...

• TEST

An application designed to test your network connection in case of problems. The text output can be photographed and sent to your local Mastertherm distributor.

#### REMOTE SUPPORT

A page dedicated to advanced options for remote diagnostics of your heat pump.

## 10.1 Wi-Fi connection

On this page, it is possible to connect to a WiFi network.

| < Back WiFi basic settings                              |                                  |   | Advanced<br>WiFi settings |
|---------------------------------------------------------|----------------------------------|---|---------------------------|
| Click on WiFi from list:<br>MasterTherm - IOT           | WiFi list :<br>MasterTherm - IOT |   | Refresh list              |
| Password:<br>************************************       |                                  |   |                           |
| WiFi state:ConnectedSSID:MasterTherm - IOTSignal :100 % | Reverse                          | - | Reverse list              |

Figure 55 - WiFi connection

Follow these instructions to connect:

- Select (press) required WiFi network to connection from list on right (If WiFi network is not displayed, you can use refresh button to refresh WiFi list) (requirements: 2.4GHz and WPA2 encryption with password)
- 2) Enter password (press password text field to display graphic keyboard)
- 3) Press Confirm and wait until "WiFi state" at the bottom left changes to "Connected"

If advanced settings are needed then please press advanced WiFi settings button on the top right. Following screen will be displayed:

| < Back          | WiFi CONNECTION | SA        |        |
|-----------------|-----------------|-----------|--------|
| WiFi signal str | ength:          |           | 100 %  |
| Wi-Fi           |                 |           | HIII   |
| Status          |                 | Connected | IIIII  |
| Mode            |                 | Station   | IIIIII |
| Encryption      |                 | NPA - PSK | IIII   |

#### Figure 56 - Advanced settings

#### 10.2 Ethernet connection

If you are using Internet connection via Ethernet cable and DHCP, just connect eth. cable and everything should work.

On main screen ethernet icon will be displayed:

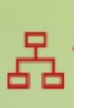

If you want to configure ethernet connection manually press Ethernet button in Network menu. (after disabling DHCP, it will be possible to enter the parameters manually)

Following screen will be displayed:

| <back [<="" th=""><th>THERNET CONNECTION</th><th>SAVE<br/>⊘</th></back> | THERNET CONNECTION | SAVE<br>⊘ |
|-------------------------------------------------------------------------|--------------------|-----------|
| DHCP                                                                    |                    | IIIII     |
| MAC                                                                     | 00:0A:5C:82:59:83  | IIIII     |
| IP                                                                      | 192.168.0.106      | ШШ        |
| Subnet Mask                                                             | 255.255.255.0      | IIIII     |
| Catoway                                                                 | 102 168 0 1        | Ξ         |

Figure 57 - Ethernet connection

#### 10.3 DNS settings

If you want to manually configure the DNS server (with DHCP turned off) It is possible to modify the DNS server after entering the relevant page via LONG PRESS of the Wi-Fi or Ethernet 1 button.

| <back< th=""><th>D</th><th>NS</th><th></th></back<> | D       | NS |    |
|-----------------------------------------------------|---------|----|----|
|                                                     | DNS 1   |    |    |
|                                                     | 8.8.4.4 |    |    |
|                                                     | DNS 2   |    | ОК |
|                                                     | 8.8.8.8 |    |    |
|                                                     |         |    |    |

Enter the IP address of the DNS server (+ alternative DNS server) and confirm with OK.

# 10.4 TEST

An application intended for network connection diagnostics. After pressing the "**TEST**" button, the Internet connection test and the communication test with our cloud server will be performed.

| < Back          | START      | 0 % |
|-----------------|------------|-----|
|                 |            |     |
| Please start ne | twork test |     |

Below is an example of the text output if the connection is OK.

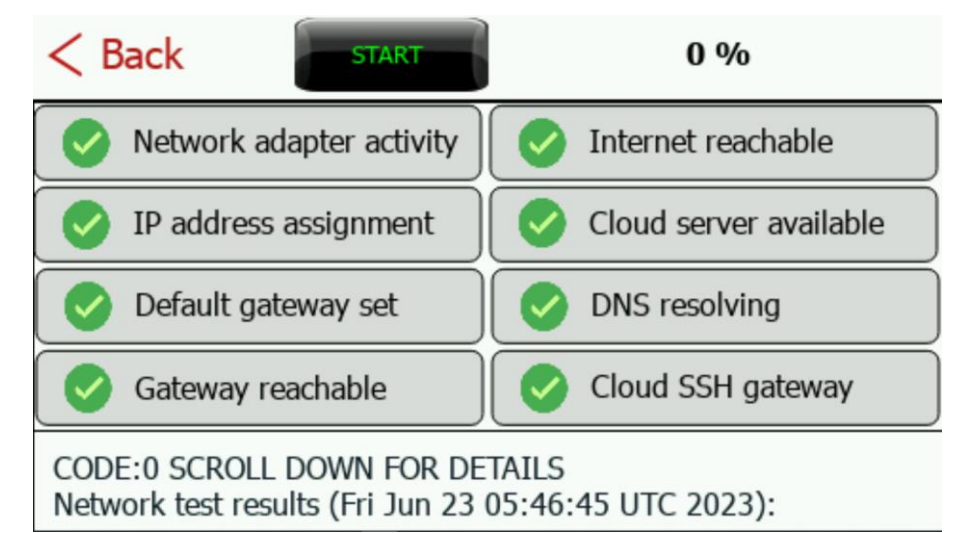

The connection is tested step by step from the local network to the services on our Cloud server. This allows you to find out exactly what the problem is.

**S** = OK

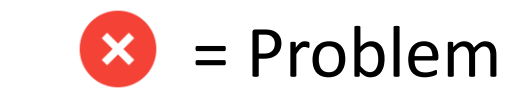

# 10.5 Remote support

From pGDx Touch SW version 1114, a function is available that allows advanced diagnostics of your heat pump by an authorized specialist in case of user consent.

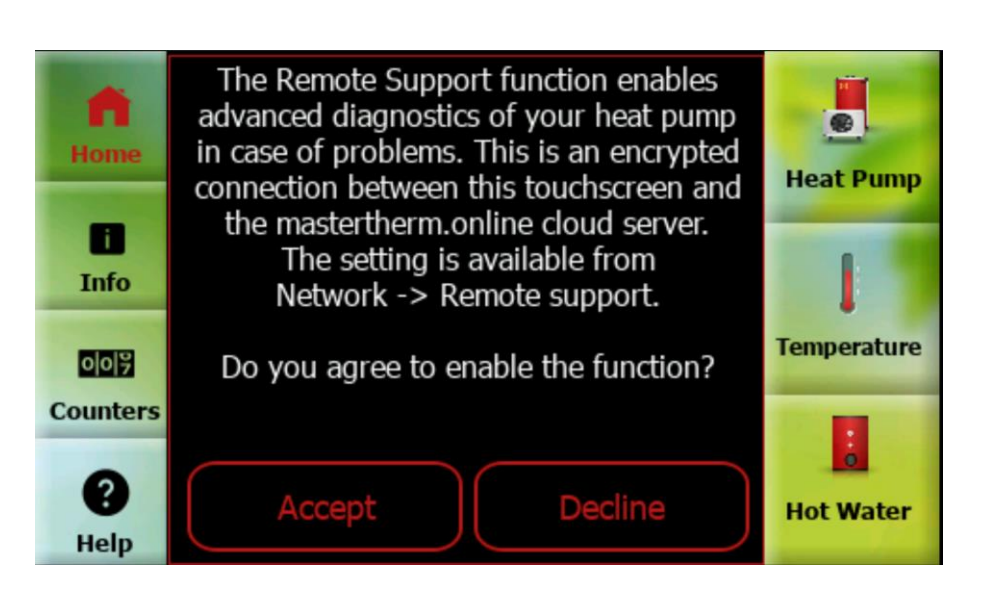

If you agree to the dialog (displayed after updating to version 1114), an authorized specialist will be able to perform advanced diagnostics in case of problems and securely connect to this display and work as if he were standing right in front of it. In case of rejection, it is possible to enable the function in the future or create a secure connection by pressing the appropriate button on the pGDx once.

# CBack Reconcession of the provided and the provided and the provided an

If the green indicator is flashing, the connection is currently active.

If the feature is **ENABLED**, an authorized technician can connect whenever adjustments, checks or improvements are required.

It is also possible for the customer to start a temporary secure connection manually using the button below, even if the function is disabled.

# 10.6 API

Applications for communication with remote servers such as latest SW updates, Octopus smart grid application (UK), Weather API for remote outdoor temperature according to GPS location. Applications under development or in testing phase...

| < Ba      | API Settir                         | ngs |   |
|-----------|------------------------------------|-----|---|
| Availa    | ble API:                           |     |   |
|           | Octopus Agile API (UK)             | ON  |   |
| Ν         | NordPool API (EE)                  | OFF |   |
| -         | Short-term electricity market (CZ) | OFF |   |
| <b>F</b>  | OpenWeather API                    | OFF |   |
| <b>\$</b> | SW Updater                         |     | > |
| Figure 58 | – API settings                     |     |   |

On this page, it is possible to enable / disable API:

- Octopus Agile (UK)
- NordPool (EE)
- CZ Market (CZ)
- OpenWeather

+also back up user's settings or check updates in SW updater section

# 10.6.1 Octopus Agile API (UK)

By turning on the Octopus Agile function, the control of the heat pump will be enabled based on the SmartGrid function in combination with the current tariff price downloaded from the remote server of the electricity distributor.

When the function is enabled, the user is first redirected to the page for specification of tariff:

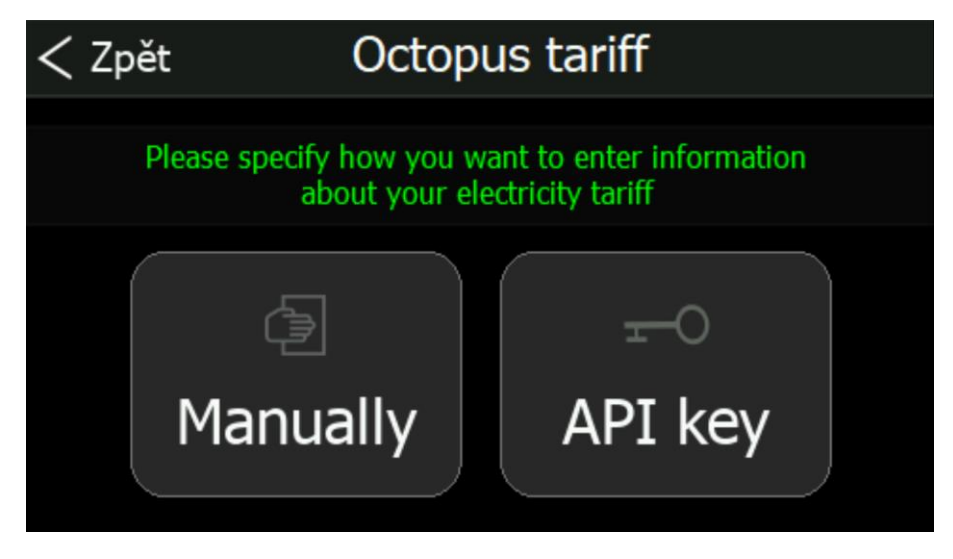

The current tariff can be specified in two ways.

#### 10.6.1.1 Specifying the tariff manually

If you wish to specify the tariff manually, please select the name of the tariff and your region (GSP).

| < Back | Octopus settings                         | 0        |
|--------|------------------------------------------|----------|
|        | Please select your Agile Octopus tariff: |          |
|        | Agile Octopus February 2023 v1           | <b>_</b> |
|        | Please select your GSP:                  |          |
|        | South Western England                    |          |
|        | CONFIRM                                  |          |

After pressing the CONFIRM button, your selection will be saved and the first data update will occur within a few minutes. If you choose this tariff specification option, you must keep in mind the validity of your contract with the energy supplier and, in the event of a tariff change, also change it in the pGDx settings.

#### 10.6.1.2 Specifying the tariff using API key

Here it is possible to enter the data for the connection generated by the application of your electricity distributor.

| < Bacl | Cotopus API key                  | $\bigcirc$ |
|--------|----------------------------------|------------|
|        | Account number (eg: A-AAAA1111): |            |
|        |                                  |            |
|        | API key:                         |            |
|        |                                  |            |
|        | DELETE                           |            |

After pressing the CONFIRM button, your selection will be saved and the first data update will occur within a few minutes. If the entered data is correct, a green indication is displayed in the right part of the screen:

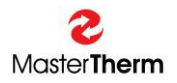

| < Bac | k Octopus API key                | 0 |
|-------|----------------------------------|---|
|       | Account number (eg: A-AAAA1111): |   |
|       |                                  |   |
|       | API key:                         |   |
|       |                                  |   |
|       | CONFIRM                          |   |

#### 10.6.1.3 The logic of the heat pump operation function according to the current price

Every day, query is made to remote server and then data (electricity tariff price list) is processed for 30 hours. Data can then be displayed from GUI (price list browsing), current tariff price is displayed on main screen according to time, etc. If function is enabled and data updated, it is possible to see current price of tariff on main screen and after pressing it, go to a more detailed API setting.

API screens are shown below:

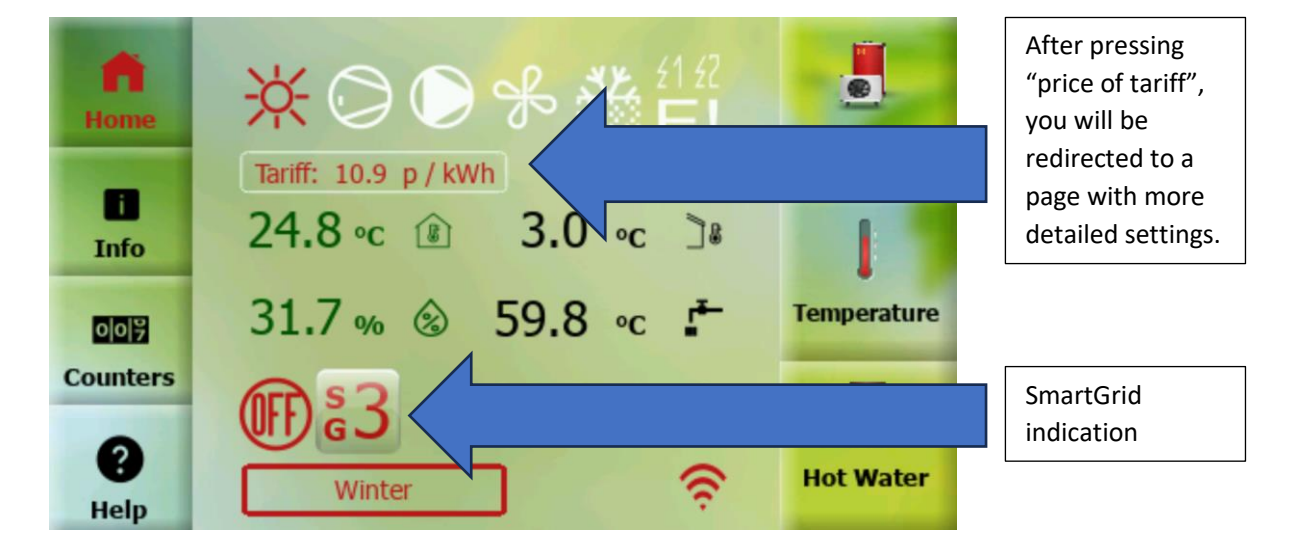

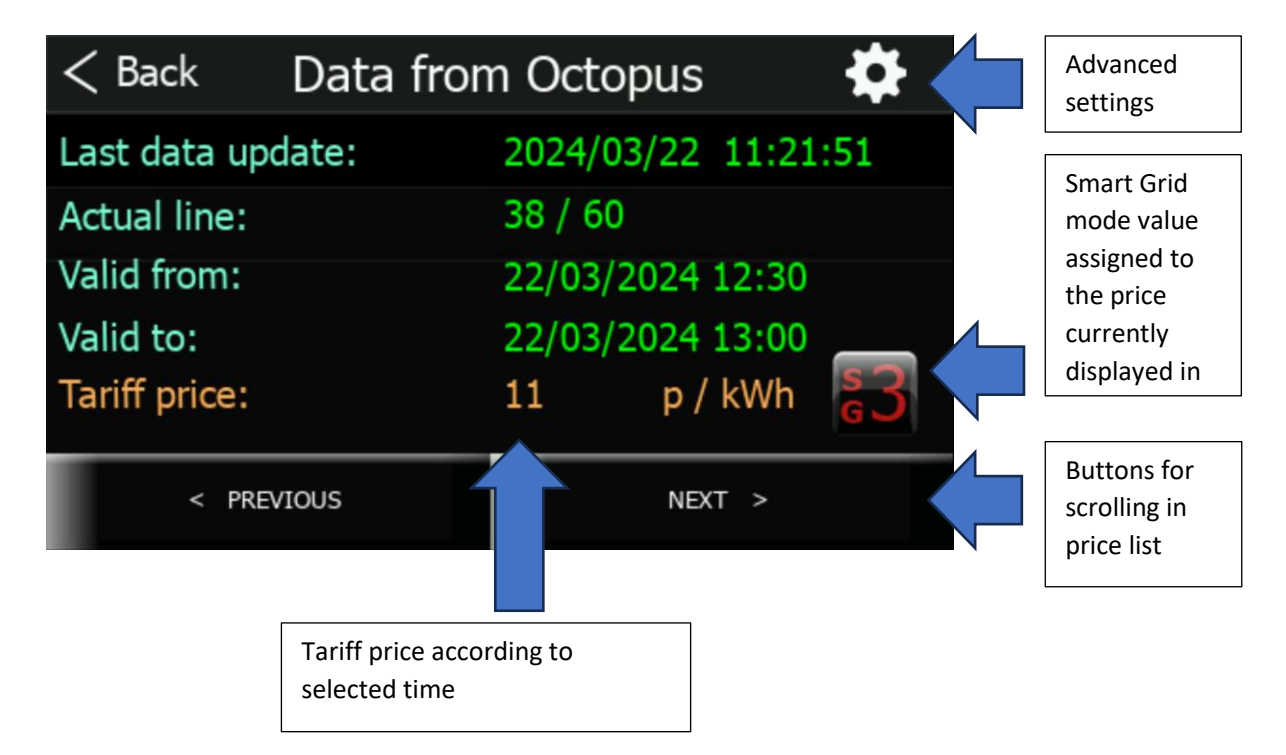

This page provides user with an overview of current, past and future electricity tariff prices using a regularly updated price list. After pressing "Advanced settings" button in the upper right corner of screen, we are redirected to more detailed settings.

The SmartGrid function distinguishes 4 possible operating states of the heat pump depending on the price (or the signal from the superior control). Please read chapter <u>SmartGrid</u> for more information on the SmartGrid feature.

- pGDx queries the server every day for new data regarding the price of the tariff
- The data is processed and the current price level for the whole day is calculated
- Furthermore, each price from the price list is compared with the others and assigned to a mode according to SmartGrid
- After performing the entire operation, the data is displayed to the user and the current SmartGrid mode is transferred to the heat pump controller
- The heat pump works according to the SmartGrid settings

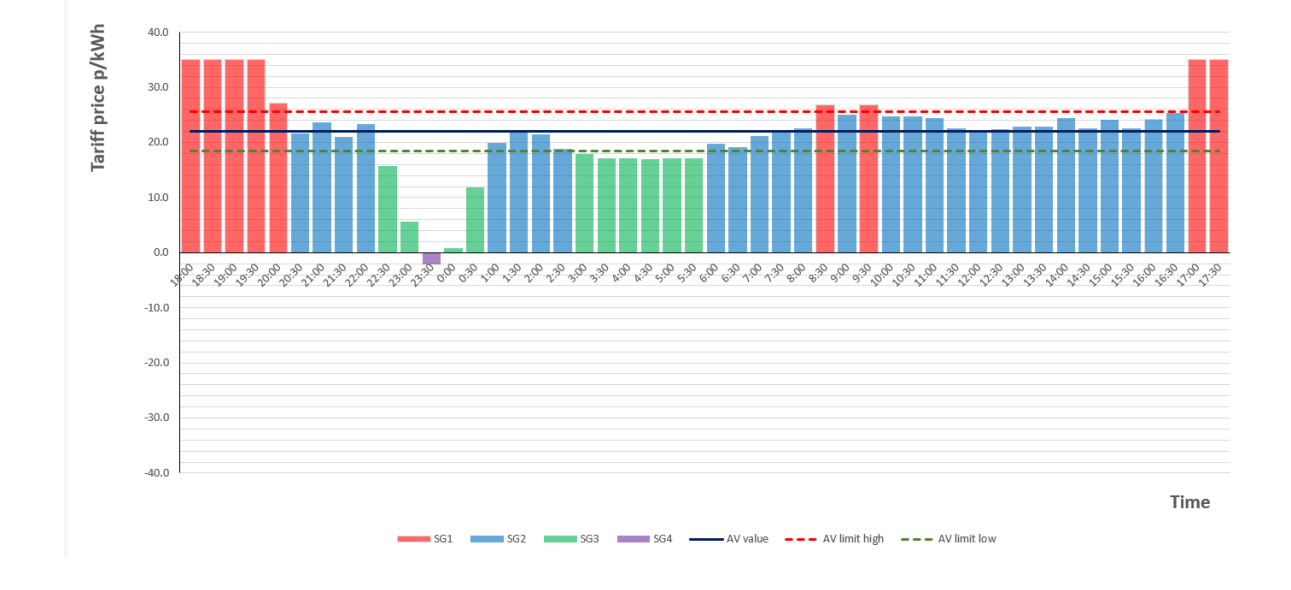

#### What can a user modify?

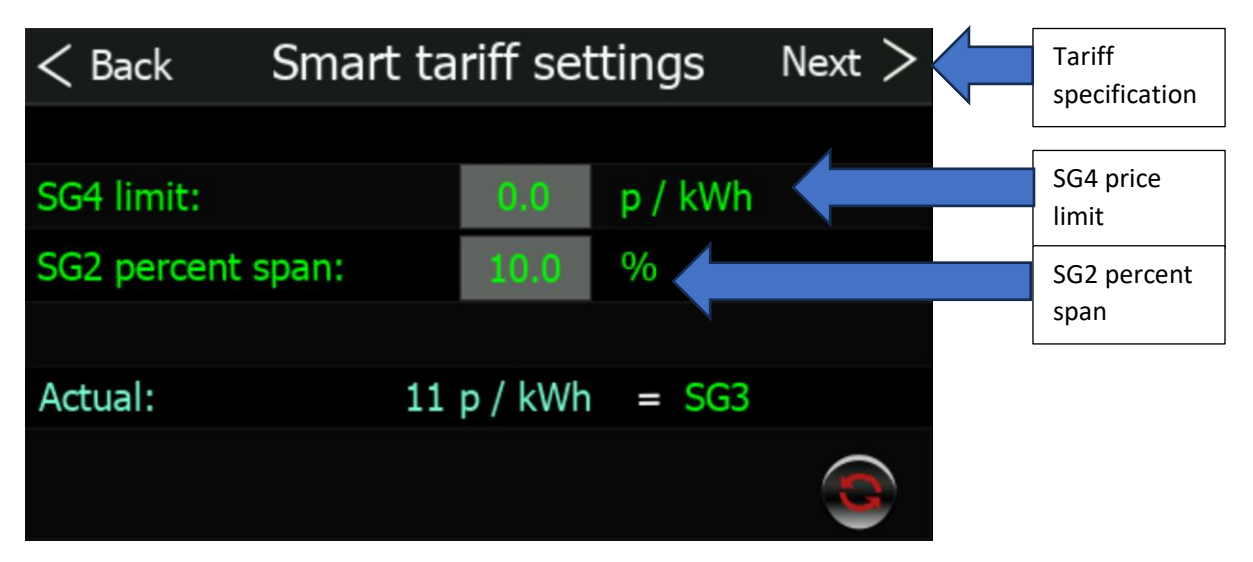

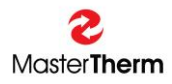

#### <u>SG4 limit</u>

If the tariff price is lower than this value, the time period will be assigned to SG4 mode (default value is 0 p/kWh).

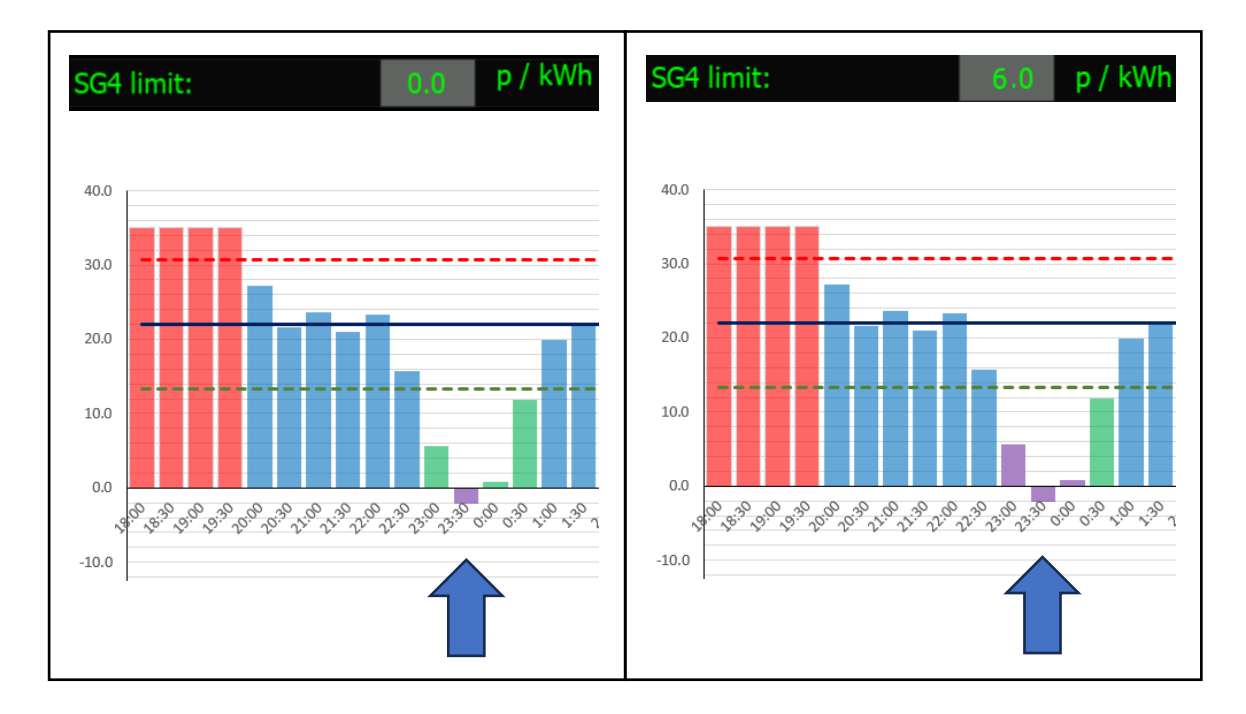

#### SG2 percent span

Is range of the total price range in percent for the SmartGrid mode 2 assignment.

#### EXAMPLE 1

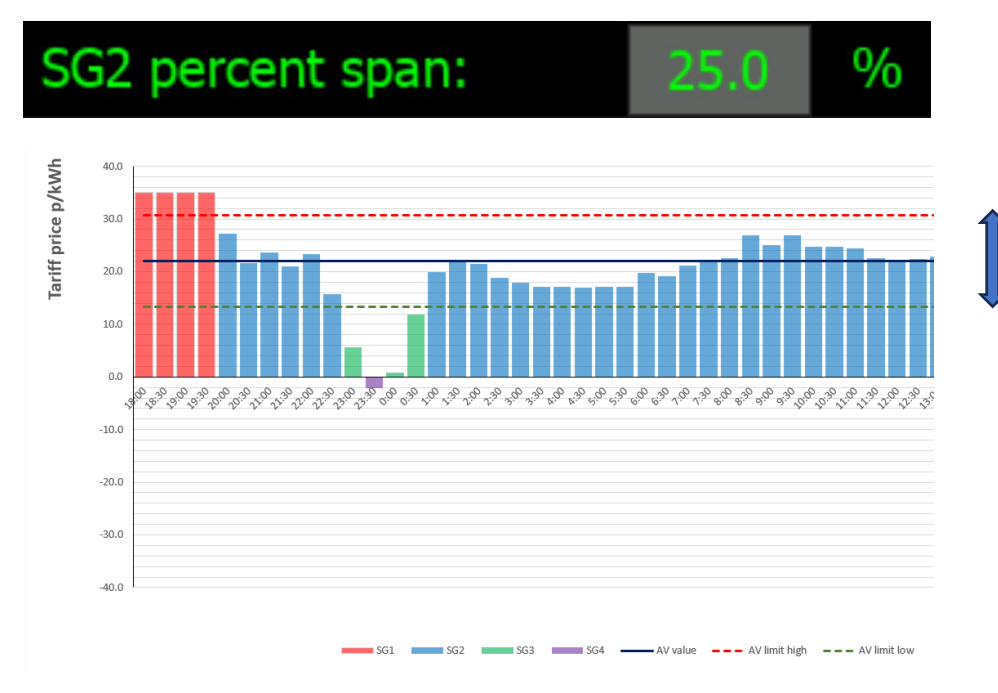

A higher value means more time slots in normal mode (SG2) – in the picture on left in blue.

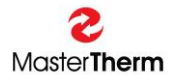

#### EXAMPLE 2

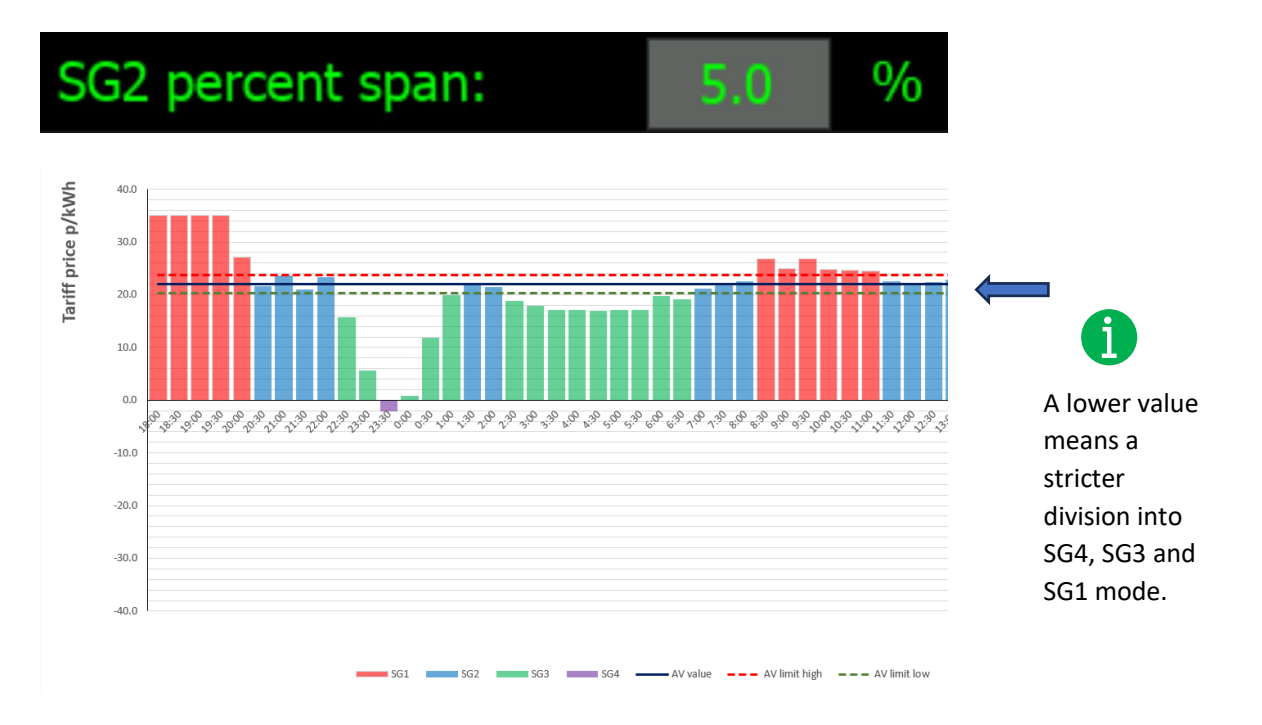

## 10.6.2 NordPool API (EE)

The logic of the function is identical to the Octopus Agile API, the only difference is that the data is (in this first beta version) collected directly from the Estonian stock exchange. When this function is enabled, the user no longer enters the details of his tariff using an API key, etc. The price is displayed in euro cents.

#### 10.6.3 Short-term electricity market (CZ)

The logic of the function is identical to the Octopus Agile API, the only difference is that the data is (in this first beta version) collected directly from the Czech stock exchange. When this function is enabled, the user no longer enters the details of his tariff using an API key, etc. The price is displayed in crowns.

## 10.6.4 OpenWeather API

#### USE OF THIS FUNCTION IS ONLY POSSIBLE FOR BRINE-WATER UNITS !!!

This API queries outdoor temperature information from openweathermap.org according to the entered GPS coordinates and user key obtained from the server during registration. A default key from MasterTherm should be entered in each device (it can be changed if necessary). After enabling this function, outdoor air temperature value will be retrieved periodically (every hour) from server and transmitted to HP controller. After enabling this function, it is possible to go to more detailed setting by pressing outdoor temperature value on main screen as shown in the screen below.

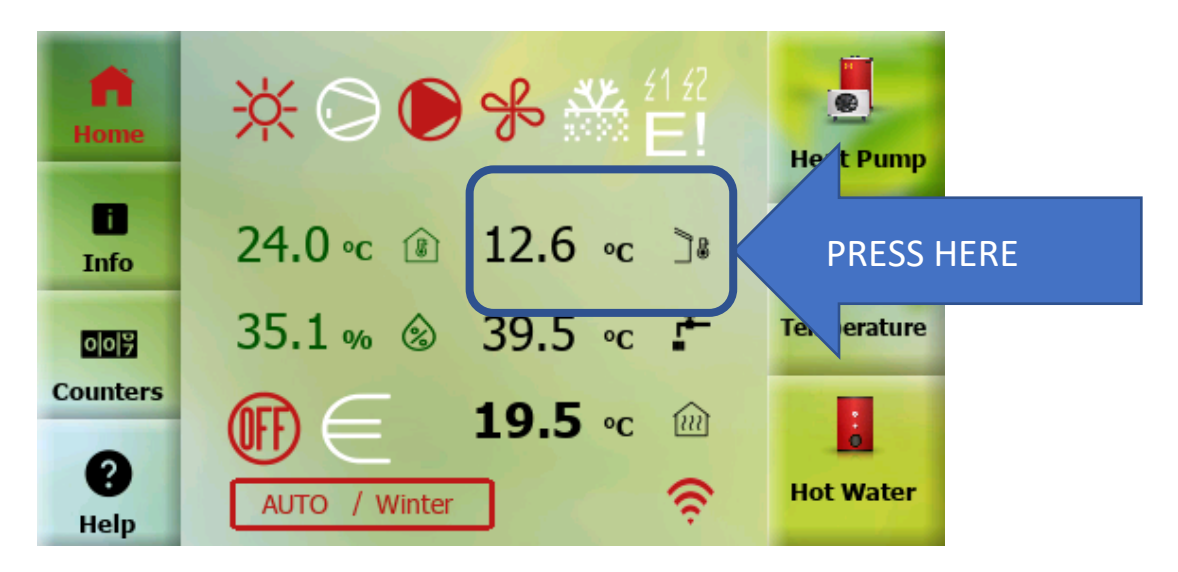

Figure 59 - OpenWeather – main screen

Following screen will be displayed:

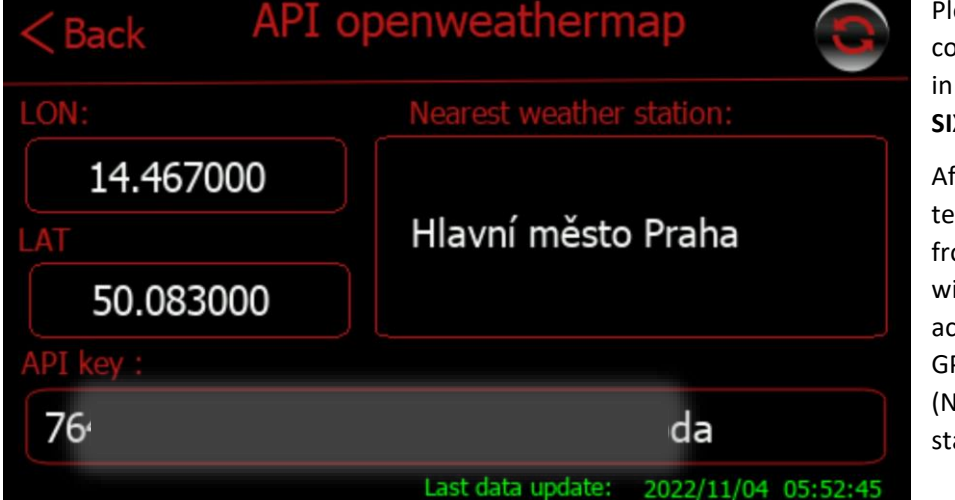

Please enter GPS coordinates (LON, LAT) in same format WITH SIX DECIMAL PLACES!!!

After the first temperature update from server, location will be displayed here according to entered GPS coordinates (Nearest weather station).

Figure 60 - OpenWeather - settings

#### 10.6.5 SW Updater

Due to possibility of SW Update to a newer version it is possible to include new features and improvements in the future. pGDx touch periodically asks Cloud server if a newer SW version is available. If so, it will automatically start download, check downloaded package and offer SW upgrade to end-user (it is also possible to perform a forced upgrade - for example, if it is a security update necessary for proper functioning of device, etc.). Installation takes about 1-2 minutes.

When SW update is ready, following icon will appear in notification area of main screen.

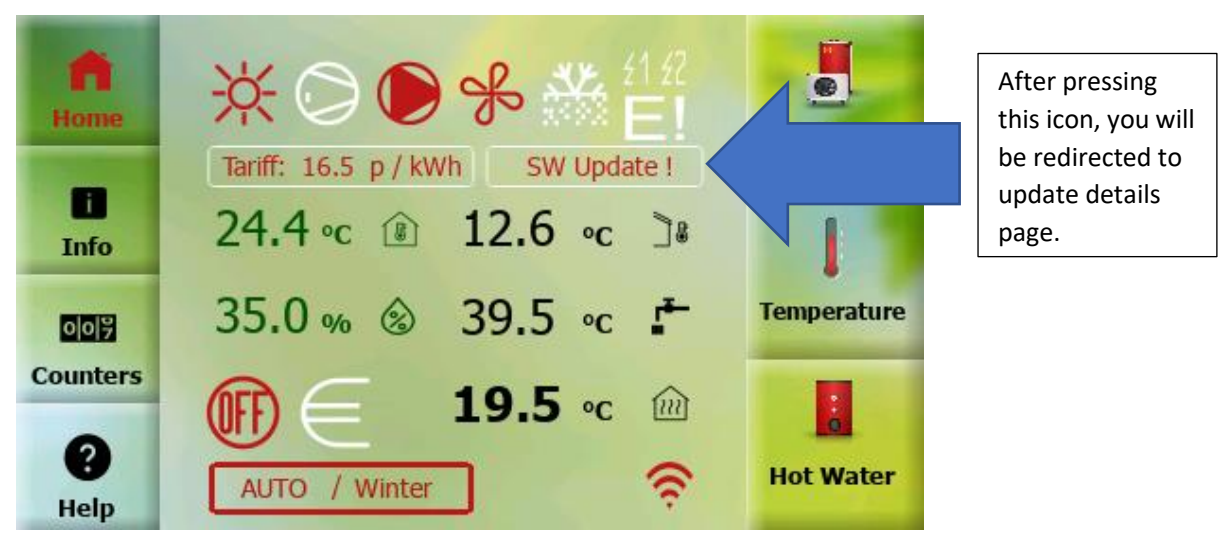

Figure 61 - SW Updater - main screen

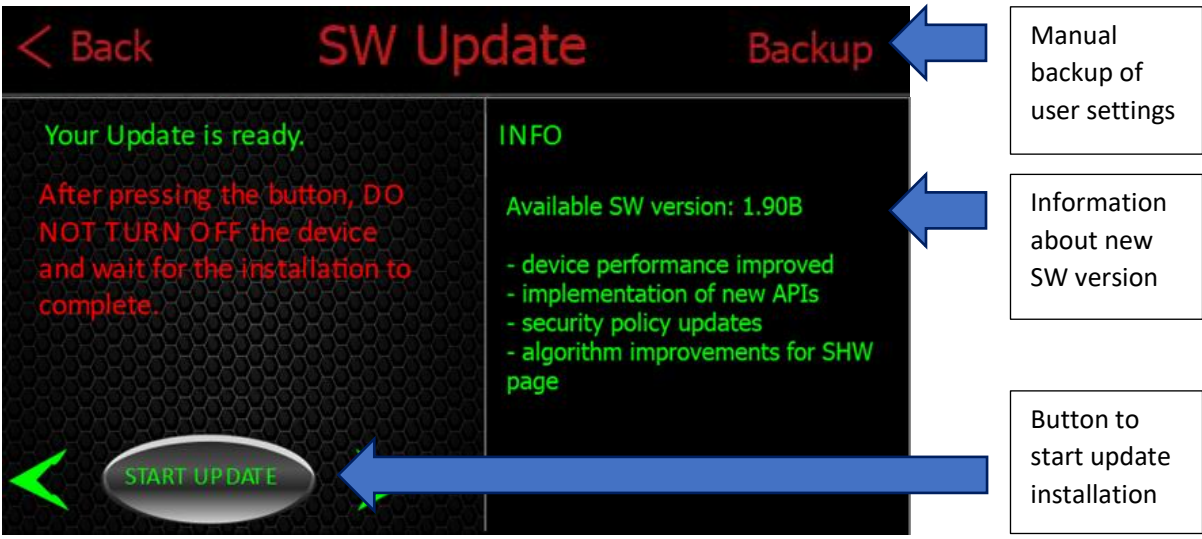

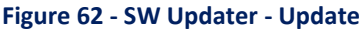

User data are backed up automatically after pressing "START UPDATE" button. Of course, manual backup can also be performed. SW Update is performed automatically after pressing button and after upgrade system will return to main screen.

In case of problems during this process (eg: power failure of pGDx touch) system will start with the last known functional SW version before this upgrade.

# 11 Alarms

Alarms may occur during unit operation. These are cases where the controller switches off the heat pump because the operating criteria have exceeded the values suitable for long-term proper and safe operation of the unit. Alarms can also occur during normal operation as a result of non-standard operating conditions. In the case of accidental conditions, there is no reason for service intervention. If a "**repeated alarm**" occurs (3 identical repeated alarms for a period of time) or one of the alarms is active for one hour, the unit requires user intervention.

The Alarm Management page is used to display active alarms, in-memory alarms, alarm counters and the manual alarm reset button.

You can use the Alarms Management button in the Counters section to enter the page.

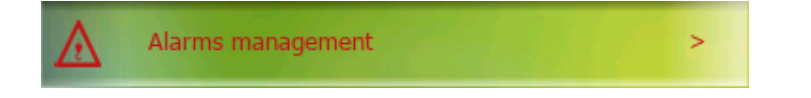

If the Repeated alarm is active or one of the alarms is active for one hour, the controller stops the heat pump from operation and waits for the user's action (alarm reset or service intervention). An icon indicating this status will appear on the home screen and the red notification LED on the right side of the display will light up.

Caution - if alarm icon is active and red notification LED in the right part of the display is lit, the heat pump has been shut down by the controller and requires operator's attention. The function of device is interrupted or heating function is automatically taken over by the built-in electric heater.

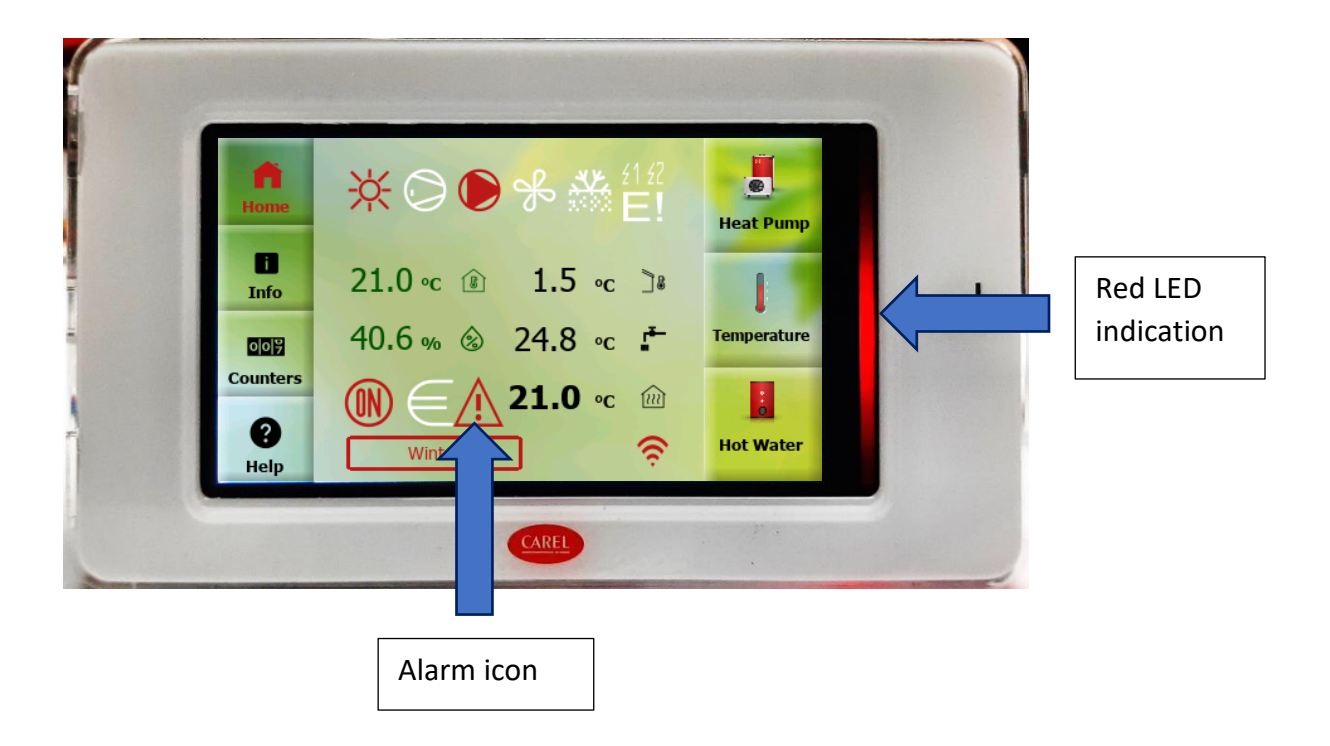

## 11.1 Alarms management

If the alarm icon on home screen or the Alarm Management button in counter section is pressed, you will be redirected to the Alarm Management page.

Below is an example of displaying current alarms:

| < Back Alarm man                 | agemen | t     |  |
|----------------------------------|--------|-------|--|
| Active alarms / alarms in memory | 1/0    |       |  |
| Repeated alarm active            | YES    | RESET |  |
| Alarm table                      |        |       |  |

In the picture above we can see **Alarm Management** page. The total number of alarms according to their type is displayed here (see chapter 11.2 Types of alarms). The second line shows activity of **Repeated alarm** and the button for its **RESET**.

# 11.2 Types of alarms

#### 11.2.1 Active alarms

The active alarm is one that is currently present (e.g. antifreeze protection, low pressure, fan thermal protection, etc.). When alarm occurs, heat pump shuts down for a short time and writes the alarm status to the alarm counters. Subsequently, controller will try to reset alarm automatically and restore function of the device.

If an alarm is active for one hour or more, status is indicated by alarm icon and a red LED. The device is shut down. It is necessary to diagnose cause of the problem, resp. contact the installation / service company.

## 11.2.2 Alarms in memory

If the alarm is no longer active (the cause of the alarm has been removed or has been automatically reset), it goes into alarm in memory. The alarm in memory is a preventive protection of the device and blocks the compressor typically for the next 6 minutes. After this time, the alarm is deleted from memory (if it has not been reactivated in the meantime) and the heat pump resumes operation.

#### 11.2.3 Repeated alarm

A repeated alarm appears if the same alarm is repeated 3 times in a row in a given time period. The device is blocked and status is indicated by an alarm icon and red LED. User is allowed to perform a manual reset using the **RESET** button at the beginning of the Alarm Management screen (the button is only available when a **Repeated Alarm** occurs).

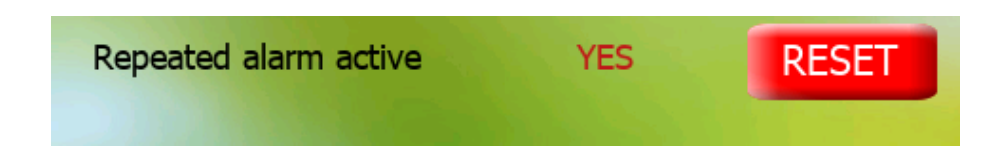

After performing a manual reset, alarm will be transferred to the memory, <u>see chap. 11.2.3</u>. and after the protection time has elapsed (typically 6 minutes) to restore the function of the device. If the function of the device cannot be restored, or occurrence of a repeated alarm occurs more frequently, it is necessary to diagnose cause of the fault and contact installation / service company.

# 11.3 Table of available alarms

Below you can find table with list of alarms that may occur during operation:

| Text on the display         | Alarm description                                 |
|-----------------------------|---------------------------------------------------|
|                             |                                                   |
| Low pressure                | Compressor suction pressure too low               |
| High pressure               | Compressor discharge pressure too high (pressure  |
|                             | transducer)                                       |
| High DGT                    | High compressor discharge temperature             |
| High condensing temperature | High refrigerant condensation temperature         |
| Low evaporation temperature | Low refrigerant evaporating temperature           |
| Antifreeze                  | Low heating / cooling water temperature - risk of |
|                             | freezing                                          |
| Fan thermal protection      | Fan / pump winding overheated, fan / pump circuit |
|                             | breaker activated                                 |

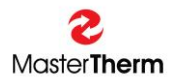

| Compressor thermal      | Compressor overheating / thermal protection activation    |
|-------------------------|-----------------------------------------------------------|
| protection              |                                                           |
| Flow                    | Insufficient or no heating water flow                     |
| Probe alarm             | Important temperature sensor error                        |
| High pressure switch    | High compressor discharge pressure detected by the        |
|                         | pressure switch                                           |
| Low pressure on HP side | Low pressure in the high pressure part of the refrigerant |
|                         | circuit                                                   |
| DC Drive alarm          | DC drive alarm                                            |
| EVD EVO alarm           | EVD EVO alarm                                             |

# 11.4 Alarm of internal pGDx touch sensors

pGDx touch is equipped (if not ordered as a panel version) with an internal temperature and humidity sensor. In the event of a fault in one or both of these sensors, an alarm is triggered informing the user about this fact by red notification LED. In this case, the transfer of "safe" virtual temperature and / or humidity values is started to ensure the correct operation of the device.

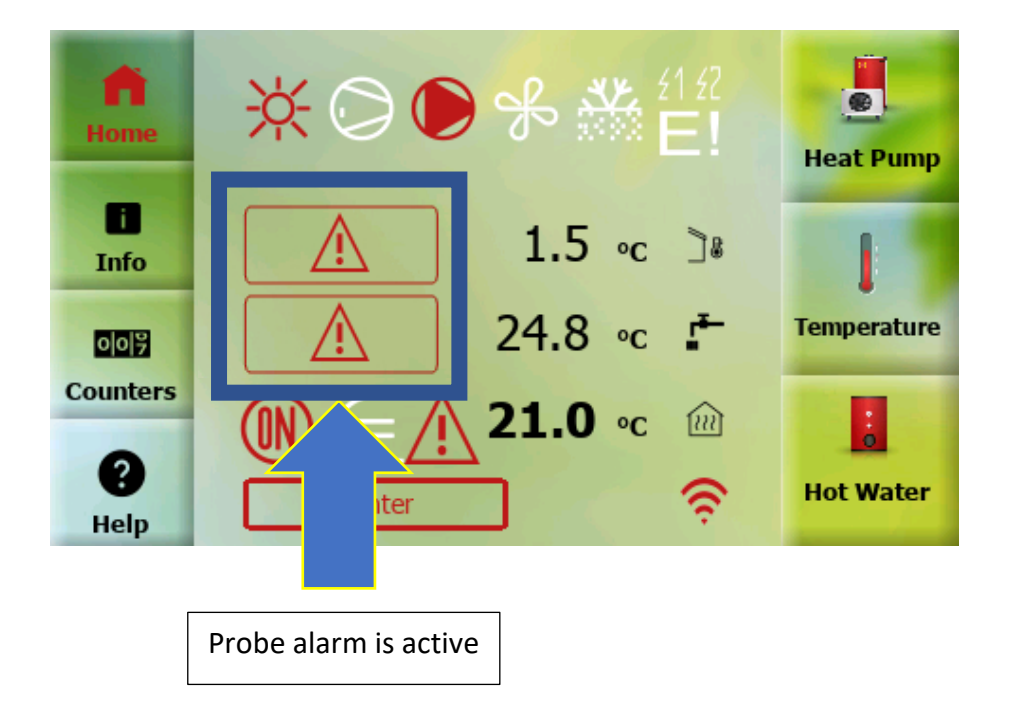

After pressing the alarm button of the sensors, you will be redirected to the page describing this error. For example:

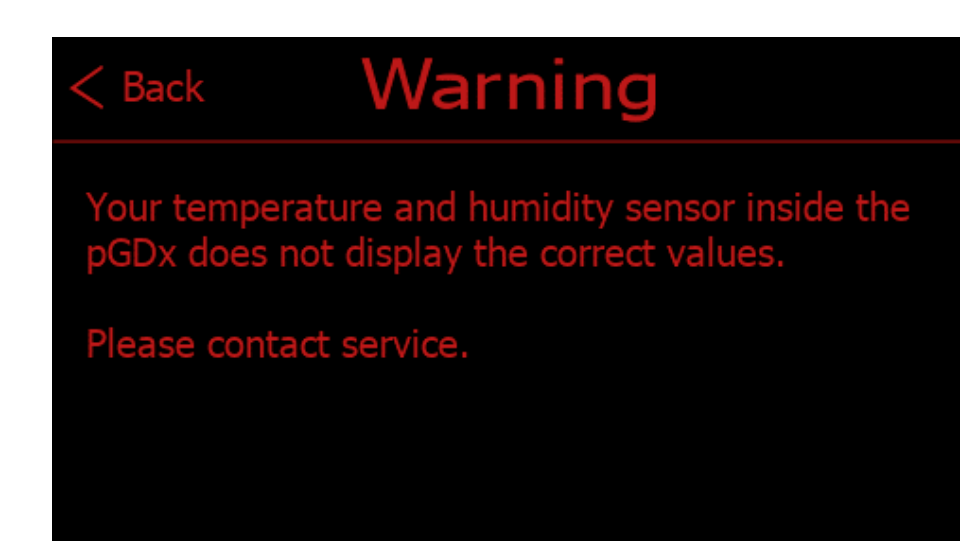

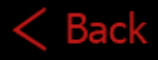

# Warning

Your temperature sensor inside the pGDx touch does not display the correct values.

Please contact service.

# < Back Warning

Your temperature sensor inside the pGDx touch does not display the correct values.

Please contact service.

# 12 What to do in the case of difficulties

# 12.1 Water / water, ground / water systems

The following is an overview of alarms and the unit's responses to them in the event of a fault:

| CODE | Meaning                                                       | Control action                                        | Reason                                                                                                    | Before you call<br>service                                                                                                    |
|------|---------------------------------------------------------------|-------------------------------------------------------|----------------------------------------------------------------------------------------------------|----------------------------------------------------------------------------------------------------|
| AL01 | Low pressure                                                  | Switches off<br>compressor and<br>brine<br>circulator | Low closed loop<br>temperature,<br>evaporator<br>freezing, brine<br>circulator malfunction,<br>full<br>closed loop strainer                                                                      | Switch off unit, clean<br>closed loop strainer,<br>check brine pressure<br>of the closed loop,<br>repeated problem -<br>call service                             |
| AL02 | High pressure                                                 | Switches off<br>compressor and<br>brine<br>circulator | Too high water<br>temperature, full water<br>strainer, water<br>circulator malfunction                                                                                                    | Decrease requested<br>water temperature,<br>check deaerating and<br>water filling, clean<br>water strainer,<br>repeated problem -<br>call<br>service             |
| AL03 | Too high compressor<br>discharge<br>temperature               | Switches off<br>compressor and<br>brine<br>circulator | Too high water<br>temperature, full water<br>strainer, water<br>circulator malfunction.<br>Could be caused also<br>from slight<br>refrigerant leaking, or<br>temperature probe<br>problem (AL10) | Decrease requested<br>water temperature,<br>check deaerating and<br>water filling, clean<br>water strainer,<br>repeated problem -<br>call<br>service             |
| AL04 | Too high condensing<br>temperature in<br>heating/cooling mode | Switches off<br>compressor and<br>brine<br>circulator | Too high water/brine<br>temperature, full<br>water/brine strainer,<br>water/brine circulator<br>malfunction                                                                                      | Decrease requested<br>water temperature,<br>check deaerating and<br>water/brine filling,<br>clean water/brine<br>strainer, repeated<br>problem -<br>call service |
| AL05 | Low evaporating<br>temperature<br>heating/cooling mode        | Switches off<br>compressor and<br>brine<br>circulator | Low closed<br>loop/cooling water<br>temperature,<br>evaporator freezing,<br>brine/water circulator<br>malfunction, full<br>closed loop/water<br>strainer                                         | Switch off unit, clean<br>closed loop/water<br>strainer, check<br>brine/water pressure,<br>repeated problem -<br>call service                                    |

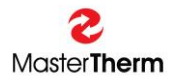

| CODE | Meaning                                                   | Control action                                        | Reason                                                            | Before you call service                                                                                                    |
|------|-----------------------------------------------------------|-------------------------------------------------------|-------------------------------------------------------------------|----------------------------------------------------------------------------------------------------|
| AL06 | Antifreeze water<br>protection                            | Switches off<br>compressor and<br>brine<br>circulator | Low heating/cooling<br>water temperature                          | Could be caused<br>during long electricity<br>supply problem, or by<br>low water<br>temperature<br>in cooling mode. Wait<br>for heating of the<br>water by bivalent<br>source, increase<br>requested<br>water temperature if<br>cooling mode. |
| AL07 | Brine circulator<br>malfunction (AQ60,<br>75, 90<br>only) | Switches off<br>compressor and<br>brine<br>circulator | Brine circulator motor<br>overheating<br>problem                  | Call service                                                                                                    |
| AL08 | Compressor thermal protection                             | Switches off<br>compressor and<br>brine<br>circulator | Too high water<br>temperature,<br>compressor<br>motor malfunction | Switch on compressor<br>circuit breaker, call<br>service                                                                                                    |
| AL09 | Flow                                                      | Switches off<br>compressor and<br>brine<br>circulator | Circulator malfunction,<br>full strainer<br>cooling/heating water | Switch unit off, check<br>water strainer.<br>Repeated problem -<br>call service                                                                                                    |
| AL10 | Probe alarm                                               | Switches off<br>compressor and<br>brine<br>circulator | Probe malfunction                                                 | Call service                                                                                                    |
| AL11 | High pressure switch                                      | See AL01, AL02                                        | See AL01, AL02                                                    | See AL01, AL02, always<br>call service                                                                                                    |
| AL12 | Low pressure on HP side                                   | Viz. AL01, AL02                                       | Viz. AL01, AL02                                                   | Viz. AL01, AL02                                                                                                    |
| AL13 | DC drive alarm                                            | Switches off<br>compressor and<br>brine<br>circulator | DC drive malfunction                                              | Turn the power off and<br>on. If the problem<br>persists, contact the<br>installation company.                                                                                                    |
| AL14 | EVD EVO Alarm                                             | Switches off<br>compressor and<br>brine<br>circulator | EVD EVO malfunction                                               | Turn the power off and<br>on. If the problem<br>persists, contact the<br>installation company.                                                                                                    |

# 12.2 Air / Water systems

The following is an overview of alarms and the unit's responses to them in the event of a fault:

| CODE | Meaning                                                       | Control action                        | Reason                                                                                                    | Before you call                                                                                                    |
|------|---------------------------------------------------------------|---------------------------------------|----------------------------------------------------------------------------------------------------|----------------------------------------------------------------------------------------------------|
|      |                                                               |                                       |                                                                                                    | service                                                                                                    |
| AL01 | Low pressure                                                  | Switches off<br>compressor and<br>fan | Extremely low outdoor<br>temp. (below -20 °C),<br>icing on the evaporator,<br>fan failure                                                                                         | In case of too low<br>outdoor<br>temperature, wait<br>until these<br>conditions disappear,<br>in case of strong icing<br>of the evaporator,<br>perform manual<br>defrosting, if the<br>problem persists,<br>contact the<br>installation company |
| AL02 | High pressure                                                 | Switches off<br>compressor and<br>fan | Too high water<br>temperature, full water<br>strainer, water circulator<br>malfunction                                                                                            | Reduce the required<br>heating water<br>temperature, check<br>the venting and<br>heating water<br>pressure, clean the<br>heating water<br>strainer, in case of<br>recurrence call<br>service                                                    |
| AL03 | Too high compressor<br>discharge<br>temperature               | Switches off<br>compressor and<br>fan | Heating water<br>temperature too high,<br>clogged heating water<br>filter strainer, circulating<br>pump fault, small<br>refrigerant leak,<br>temperature sensor<br>problem (AL10) | Reduce the required<br>heating water<br>temperature, check<br>the venting and<br>heating water<br>pressure, clean the<br>heating water<br>strainer, in case of<br>recurrence call<br>service                                                    |
| AL04 | Too high condensing<br>temperature in<br>heating/cooling mode | Switches off<br>compressor and<br>fan | Defrost function<br>temperature set too<br>high; fan malfunction in<br>cooling mode                                                                                               | Check the outdoor<br>unit and perform a<br>reset – call service                                                                                                    |
| AL05 | Low evaporating<br>temperature<br>heating/cooling mode        | Switches off<br>compressor and<br>fan | Extremely low outdoor<br>temp. (below -20 °C),<br>icing on the evaporator,<br>fan failure                                                                                         | In case of too low<br>outdoor<br>temperature, wait<br>until these<br>conditions disappear,<br>in case of strong icing<br>of the evaporator,<br>perform manual<br>defrosting, if the<br>problem persists,<br>contact the<br>installation company |

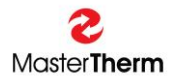

| CODE | Meaning                                   | Control action                        | Reason                                                                                                    | Before you call service                                                                                                    |
|------|-------------------------------------------|---------------------------------------|----------------------------------------------------------------------------------------------------|----------------------------------------------------------------------------------------------------|
| AL06 | Antifreeze water<br>protection            | Switches off<br>compressor and<br>fan | Too low heating water<br>temperature                                                                                                    | It can be caused by a<br>long-time power<br>failure or a low<br>temperature in cooling<br>mode. Wait for the<br>electric heater to<br>reheat the heating<br>water, or increase the<br>required temperature<br>in cooling mode. In<br>case of recurrence, call<br>for service |
| AL07 | Fan thermal protection                    | Switches off<br>compressor and<br>fan | Fan overload or failure                                                                                                    | Check the outdoor unit<br>and perform a reset –<br>call service                                                                                                    |
| AL08 | Compressor thermal protection             | Switches off<br>compressor and<br>fan | Heating water<br>temperature too high,<br>power supply problems<br>- missing phase,<br>contactor fault, in<br>extreme case<br>compressor winding<br>fault | Reset the compressor<br>thermal protection –<br>call service if the<br>problem persists                                                                                                    |
| AL09 | Flow                                      | Switches off<br>compressor and<br>fan | Circulator malfunction,<br>full strainer<br>cooling/heating water                                                                                         | Switch unit off, check<br>water strainer.<br>Repeated problem -<br>call service                                                                                                    |
| AL10 | Probe alarm                               | Switches off<br>compressor and<br>fan | Probe malfunction                                                                                                    | Call service                                                                                                    |
| AL11 | HP presostat                              | See AL01, AL02                        | See AL01, AL02                                                                                                    | See AL01, AL02                                                                                                    |
| AL12 | Low pressure in the<br>high-pressure side | See AL08                              | See AL08                                                                                                    | See AL08                                                                                                    |
| AL13 | DC drive alarm                            | Switches off<br>compressor and<br>fan | DC drive malfunction                                                                                                    | Turn the power off and<br>on. If the problem<br>persists, contact the<br>installation company.                                                                                                    |
| AL14 | EVD EVO Alarm                             | Switches off<br>compressor and<br>fan | Malfunction of EVD EVO module                                                                                                    | Turn the power off and<br>on. If the problem<br>persists, contact the<br>installation company.                                                                                                    |

NOTES:

Registered trade marks and logos used in the text are owned by the appropriate companies. All rights are reserved. MASTERTHERM tepelná čerpadla s.r.o. Václavské Náměstí 819/43, 110 00 Praha 1 Czech Republic e-mail: info@mastertherm.cz

Unauthorized modifications are not permitted.